DE

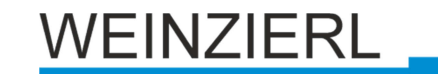

Bedienungs- und Montageanleitung

# KNX ENO 626 secure

(Art. # 5269)

Bi-direktionales Gateway mit 8+8 Funkkanälen zwischen EnOcean und KNX

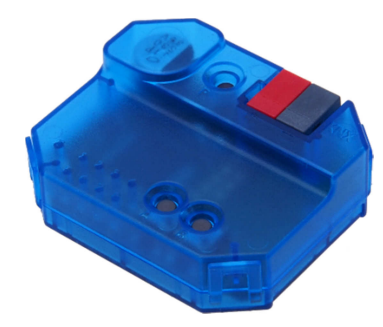

KNX ENO 626 secure

# Anwendung

Das Gerät KNX ENO 626 dient als bi-direktionales Gateway zwischen EnOcean Funkgeräten und dem KNX -Bus. Mit diesem Gerät können die Befehle und Messwerte von EnOcean Funksensoren auf den KNX Bus übertragen werden, um zum Beispiel KNX Aktoren zu steuern. Ebenso können EnOcean Funkaktoren über KNX gesteuert werden.

Das Gerät orientiert sich bei den EnOcean Geräten an den EnOcean Equipment Profilen (EEP). Das jeweils verwendete Profil ist in der Regel in den Datenblättern der Sensoren angegeben.

Zur Ansteuerung von EnOcean Aktoren werden entsprechende EEPs emuliert, das Gateway sendet zu diesem Zweck Funktelegramme wie zum Beispiel ein Taster oder ein Fensterkontakt.

Verschlüsselte Kommunikation auf EnOcean wird unterstützt, Verschlüsselung kann für jeden Sensor- und Aktorkanal separat aktiviert werden. Weitere Informationen zu den EnOcean Equipment Profilen finden Sie unter http://www.EnOceanalliance.org.

Zusätzlich bietet das Gateway Logik- und Regelungsfunktionen und beinhaltet einen Funk-Repeater. Es verfügt über 16 Kanäle, Kanal 1-8 können sowohl für Gateway-Funktionen als auch Regelung/Logik verwendet werden, Kanal 9-16 verfügen nur über eine Regelung-/Logik-Funktionalität:

- Senden Zustände/Werte von EnOcean-Sensoren auf KNX (Kanal 1-8)
  - Schaltfunktionen

0

- Schalten
- Dimmen
- Jalousie
- Szene
- Wertgeber
- o Fenstergriffe
- o Fensterkontakte
- o Zugangskartenschalter
- o Druckschalter
- o Temperatursensoren
- o Feuchtigkeitssensoren
- o Lichtsensoren
- o Anwesenheitssensoren

- o Gassensoren
- o Raumbediengeräte
- o Automatisierte Zählerablesegeräte
- o Umweltsensoren
- Digitaleingänge
- Steuern von EnOcean-Aktoren über KNX (Kanal 1-8)
  - Emulation einer EnOcean-Wippe zum
    - Schalten
    - Dimmen
    - Jalousie
  - Emulation eines EnOcean-Fensterkontakt
  - Bidirektionale EnOcean-Schalt-, Dimm- und Jalousieaktoren
  - Bidirektionale EnOcean-HKL-Antriebe f
    ür Stellventile
- Regelung/Logik (Kanal 1-16)

0

- Zeitschalter
  - Einschaltverzögerungen
  - Nachlaufschaltungen
  - Regelung und Steuerung
    - Zweipunkt (Byte und Float)
    - Kontinuierlich (Float)
    - Wärme-Bedarfsanforderung
    - Lichtsteuerung
- o Logikfunktionen
  - Gatter (z.B. AND, OR, XOR)
  - Inverter
    - Impulsschaltung (Toggle)
- o Sonstige
  - Wertgeber
  - Trigger
  - Überwachung (Watchdog)
  - Filter

Die Konfiguration des Gerätes und der Kanäle erfolgt mit der ETS-Software über den KNX Bus. Zum Einlernen der Funkkomponenten dienen die Tasten und LED Anzeigen am Gerät.

# 1. Installation und Inbetriebnahme

Die Montage kann unterputz erfolgen, das Gehäuse hat die passende Gehäusegröße zur Montage in einer 55 mm Unterputzdose.

Bei der Wahl des Montageorts ist die Reichweite der EnOcean-Geräte zu beachten, die mit dem Gerät verknüpft werden sollen. Abschirmende Objekte (z.B. Metallschränke) oder Störsender (z.B. Computer, elektronische Trafos, Vorschaltgeräte) in der Nähe des Gateways sind zu vermeiden.

Weitere Informationen zur Reichweitenplanung und HF-Durchdringung sind in den Datenblättern der Sensoren und unter www.EnOcean.com zu finden.

Der Anschluss des Gerätes an den KNX-Bus erfolgt mit einer Busklemme. Die richtige Polung der Klemme gemäß Aufdruck im Gerät ist zu beachten. Die Spannungsversorgung des Gerätes erfolgt über den Bus.

Das KNX ENO 626 besitzt folgende Bedienelemente und Anzeigen:

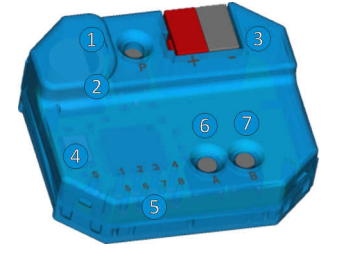

Taster P KNX Prog
 LED P KNX Prog
 KNX Bus Anschluss
 LED S Status
 LEDs Kanäle 1-8
 Taster A Exit/Del
 Taster B Activ/Add

Das Gerät wird nur über den KNX-Bus versorgt.

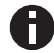

Bei fehlender Busspannung ist das Gerät ohne Funktion.

### A. KNX Programmiermodus

Der KNX Programmiermodus wird über den KNX-Programmiertaster P 1 ein- bzw. ausgeschaltet.

Bei aktivem Programmiermodus leuchtet Programmier-LED 2 rot, diese LED blinkt rot, wenn die Applikation nicht läuft, z.B. nach einem abgebrochenen ETS-Download.

Im Auslieferungszustand hat das Gateway die individuelle Adresse 15.15.255. Alle Kanäle sind deaktiviert, es sind keine Gruppenadressen und keine Verbindungen zu Sensoren und Aktoren angelegt.

### B. Bedientaster

Die Konfiguration während des Einlernvorgangs erfolgt über die Bedientaster A 6 und B 7.

Tastendruck A lang (Del.): Löschen der gespeicherten Geräte aus dem aktuell sichtbaren Kanal

Tastendruck A kurz (Exit): Kanal-/Lernmodus verlassen

Tastendruck B lang (Add.): Start Lernmodus

Tastendruck B kurz (Activ.): Aktivieren bzw. Umschalten der Kanäle 1-8

Tastendruck P (KNX Prog. Mode): Aktivieren KNX Lernmodus.

Ein langer Tastendruck wird erkannt, wenn eine Taste länger als 1 Sekunden betätigt wird.

## C. LEDs für Status und Kanäle 1-8

Die LEDs Status 4 und Kanäle 1-8 5 dienen der Inbetriebnahme und Systemdiagnose.

Der Gerätestart wird signalisiert durch ein kurzes grünes Aufblinken aller LEDs 4 und 5.

Die Status-LED dient im normalen Betrieb als Anzeige für ein empfangenes EnOcean-Telegramm, bei jedem Telegramm leuchtet diese LED ohne Repeaterfunktion kurz weiß auf, ist die Repeaterfunktion eingeschaltet, leuchtet sie bei Telegrammempfang kurz blau auf.

Beim Einlernen/Löschen von Enocean-Geräten zeigt die Status-LED die ETS-Konfiguration des gerade ausgewählten Kanal an:

| LED Verhalten     | Bedeutung                                          |
|-------------------|----------------------------------------------------|
| LED leuchtet grün | ETS-Konfiguration "Link von EnOcean Sensor zu KNX" |
| LED leuchtet rot  | ETS-Konfiguration "Link von KNX zu EnOcean Aktor"  |
| LED leuchtet blau | ETS-Konfiguration "Regelung/Logik"                 |

Während eines ETS-Downloads blinkt die Status-LED grün.

Die Kanal-LEDs 1-8 zeigen im laufenden Betrieb an, ob ein empfangenes EnOcean- oder KNX-Telegramm mit einem oder mehreren Gateway-Kanälen verknüpft ist. Falls ja, leuchte die LED des verknüpften Kanal kurz grün auf.

## D. Verknüpfung mit EnOcean-Geräten

Vor der Verknüpfung der EnOcean-Geräte müssen die Funktionen der einzelnen Kanäle mit der ETS programmiert werden. Pro Kanal kann in der Regel nur ein EnOcean-Gerät eingelernt werden. Bei Tastsensoren, Fenstergriffen und Fensterkontakten können bis zu vier Verknüpfungen pro Kanal erstellt werden.

Sendet das EnOcean-Gerät verschlüsselte Telegramme, muss für den gewünschten Kanal Verschlüsselung aktiviert werden.

Bei unidirektionalen Aktorkanälen können beliebig viele, bei bidirektionalen nur ein Funkaktor pro Kanal eingelernt werden. Die Steuerung der Aktorkanäle kann mit verschlüsselten EnOcean-Telegrammen erfolgen, dies muss beim gewünschten Kanal in den Parametern aktiviert werden.

Die verschlüsselte Kommunikation von EnOcean verwendet je einen fortlaufenden unabhängigen Zähler (Rolling Code, kurz RLC) in Sender und Empfänger, der beim Teach-In in beiden Geräten synchronisiert wird.

Weist der Zählerstand von einlernten Sender und Empfänger einen Unterschied größer 60 auf, so werden von diesem Sender keine Telegramme mehr angenommen. Um den RLC erneut zu synchronisieren, ist es ausreichend, wenn der Sender dem Gateway ein Lerntelegramm schickt, das Gateway muss dazu nicht in den Lernmodus versetzt werden.

Es ist zu beachten, dass der RLC im Gateway nicht weiter gezählt werden kann, wenn dessen Spannungsversorgung unterbrochen ist. Sollte in diesem Zustand z.B. ein eingelernter RPS-Taster mehr als 30 mal gedrückt werden, müssen Taster und Gateway erneut synchronisiert werden, indem der Taster ein Lerntelegram sendet.

## E. Einlernen von Funk-Sensoren

Die Bedienung des Gateways während des Einlernens von Funk-Sensoren erfolgt durch Taster A 6 und B 7.

Befindet sich das Gerät im normalen Betrieb, schaltet der Taster B durch kurze Betätigungen in den Kanalmodus und weiter in den nächsten Kanal, dabei wird der gerade aktive Kanal durch eine der LEDs **5** angezeigt. Ist der Kanal über die ETS als Sensor-Kanal konfiguriert, leuchte zusätzlich die Status-LED grün.

Durch langes Drücken von Taster B auf dem gewünschten Kanal wird der Lernmodus aktiviert, dadurch beginnt die zugehörige Kanal-LED grün zu blinken, falls der Kanal noch freie Verbindungen hat. Nun kann ein Funk-Sensor mit dem Kanal verbunden werden, dazu muss der in der ETS eingestellte Sensortyp mit dem Profil des zu verbindendende Sensors übereinstimmen. Durch Drücken der Lerntaste des Sensors wird der Sensor eingelernt. Fenstergriffe und Schaltmodule müssen zum Einlernen betätigt werden, da sie keine Lerntaste besitzen. Nach erfolgreichem Verbinden schaltet die Kanal-LED wieder zurück auf Dauerlicht.

Um während des Einlernens zu verhindern, dass andere sendende Geräte durch zufällige Betätigung ungewünscht gespeichert werden, kann ein Gerät auch erst nach 3-facher Betätigung eingelernt werden. Dazu muss in den allgemeinen Parametern 'Lerne Schalter/Griffe (RPS) nach 3 Tel. ausgewählt werden. Der Sensor muss innerhalb von 10 Sekunden drei Mal betätigt werden.

Der Lernmodus wird durch eine kurze Betätigung des linken Tasters T1, sowie automatisch nach 5 Minuten ohne Bedienung beendet.

Kurzanleitung Einlernen von Funk-Sensoren

- 1. Taster B kurz drücken, um den gewünschten Kanal auszuwählen.
- 2. Taster B lang drücken, um den Lernmodus zu aktivieren (Kanal-LED blinkt grün).
- 3. Den Lernmodus am Funk-Sensor aktivieren.
- 4. Der Sensor ist nun eingelernt

### F. Löschen von Funk-Sensoren

Eingelernte Sensoren können durch mehrere Möglichkeiten gelöscht werden. Mit einem langen Tastendruck auf Taster A wird der Löschmodus für den aktuellen Kanal aktiviert, dadurch beginnt die zugehörige Kanal-LED grün zu blinken, falls der Kanal mit Sensoren verbunden ist. Durch Drücken der Lerntaste des Sensors wird dieser aus dem KNX ENO 626 gelöscht. Ebenso ist es möglich, durch kurzes Drücken von Taster B bei aktiviertem Löschmodus, alle eingelernten Sensoren des ausgewählten Kanals zu löschen. Dazu müssen die Sensoren nicht betätigt werden. Nach erfolgreichem Löschen schaltet die Kanal-LED wieder zurück auf Dauerlicht.

Durch Programmieren des Applikationsprogramms über die ETS werden alle eingelernten Sensoren aller Kanäle gelöscht, wenn die Funktion "Alle Links nach Download löschen" in den allgemeinen Parametern aktiviert ist.

Wurde die Funktion eines Kanals geändert, löscht Programmieren der Parameter über die ETS die Verknüpfungen des geänderten Kanals. Der Lernmodus wird durch eine kurze Betätigung des linken Tasters A, sowie automatisch nach 5 Minuten ohne Bedienung beendet.

Kurzanleitung Löschen von Funk-Sensoren:

- 1. Taster B kurz drücken, um den gewünschten Kanal auszuwählen.
- Taster A lang drücken, um den Löschmodus zu aktivieren (Kanal-LED blinkt grün).
- Den Lernmodus am gewünschten Funk-Sensor aktivieren, um diesen zu löschen.

Alternativ:

Taster B kurz drücken, um alle eingelernten Funk-Sensoren aus dem ausgewählten Kanal zu löschen.

## G. Einlernen von Funk-Aktoren

Die Auswahl des Kanals beim Einlernen von Aktoren erfolgt wie beim Einlernen von Sensoren, zusätzlich wird die Enocean-ID des ausgewählten Kanals angezeigt. Das Einlernen erfolgt je nach eingestelltem emulierten Sensortyp:

- RPS Schalter (F6-02-01 / D2-00-03)

Zuerst muss am Aktor der Lernmodus aktiviert werden. Bei der Emulation eines RPS-Schalters wird durch langes Drücken von Taster B beim gewünschten Kanal der Lernmodus im Gateway aktiviert. In der Funktion RPS zeigen die Kanal-LEDs den Druckpunkt des emulierten Schalters durch Blinken an, dabei werden immer 2 LEDs zusammengefasst:

| Kanal-LEDs | Druckpunkt    |
|------------|---------------|
| 1 - 2      | Wippe A Oben  |
| 5 - 6      | Wippe A Unten |
| 3 - 4      | Wippe B Oben  |
| 7 - 8      | Wippe B Unten |

Durch kurzes Drücken von Taster B kann man den gewünschten Druckpunkt auswählen, durch langes Drücken von Taster B werden bis zu 3 EnOcean-Telegramm zum Einlernen des Aktors gesendet.

1BS Kontakteingang (D5-00-01)

Zuerst muss am Aktor der Lernmodus aktiviert werden. Bei der Emulation eines 1BS-Kontakts wird durch langes Drücken von Taster B beim gewünschten Kanal das EnOcean-Telegramm zum Einlernen gesendet, dies wird durch kurzes Flackern der Kanal-LED angezeigt.

- VLD Aktoren (D2-01-XX)
- VLD Aktoren (D2-05-XX)

Zuerst muss am Aktor der Lernmodus aktiviert werden. Bei der Einbindung dieser bidirektionalen Aktoren wird durch langen Tastendruck von Taster B im gewünschten Kanal das Lerntelegramm ausgelöst, das Auslösen des Telegramms wird mit einem kurzen Flackern der zugehörigen Kanal-LED angezeigt.

Achtung: Manche Aktoren am Markt lösen von ihrer Seite das Lernen aus, das wird vom Gateway nicht unterstützt.

- HKL Antrieb für Stellventil (A5-20-01)
- HKL Antrieb für Stellventil (A5-20-04)

Das Einlernen dieser bidirektionalen Geräte geht vom Stellantrieb aus, also erfolgt der Einlernvorgang wie bei einem SensorKanal: Mit langem Tastendruck auf Taster B beginnt die Kanal-LED des ausgewählten Kanals zu flackern, anschließend muss am Aktor ein Lern-Telegramm ausgelöst werden. War das Einlernen erfolgreich, schaltet die Kanal-LED wieder um auf Dauerlicht.

Der Lernmodus wird durch eine kurze Betätigung des linken Tasters A, sowie automatisch nach 5 Minuten ohne Bedienung beendet.

Die Aktivierung des Lernmodus des Aktors ist dem Datenblatt des jeweiligen Aktors zu entnehmen.

## H. Löschen von Funk-Aktoren

Die Auswahl des Kanals beim Löschen von Verbindungen zu Aktoren erfolgt wie beim Einlernen von Sensoren. Hier leuchte zusätzlich zur Kanal-LED des ausgewählten Kanals die Status-LED rot, falls der Kanal auf eine Aktor-Funktion eingestellt ist. Das Einlernen erfolgt je nach eingestelltem emulierten Sensortyp:

- RPS Schalter (F6-02-01 / D2-00-03)
- 1BS Kontakteingang (D5-00-01)

Die Verknüpfungen dieser unidirektionalen Aktor-Kanäle werden in den jeweiligen Aktoren gespeichert. Diese können bei vielen Typen lokal am Gerät gelöscht werden ohne das Gateway zu betätigen. Bei einigen Aktoren ist es aber auch möglich, einzelne Verknüpfungen mit Hilfe von Lern-Telegrammen zu löschen. In diesem Fall funktioniert das Löschen von Aktoren wie das Einlernen.

- VLD Aktoren (D2-01-XX)
- VLD Aktoren (D2-05-XX)

Zuerst muss am Aktor der Lernmodus aktiviert werden. Beim Löschen von Verbindungen dieser bidirektionalen Aktoren wird durch langen Tastendruck von Taster A im gewünschten Kanal das Lerntelegramm ausgelöst, das Auslösen des Telegramms wird mit einem kurzen Flackern der zugehörigen Kanal-LED angezeigt.

Achtung: Manche Aktoren am Markt lösen von ihrer Seite das Löschen aus, das wird vom Gateway nicht unterstützt.

- HKL Antrieb für Stellventil (A5-20-01)
- HKL Antrieb für Stellventil (A5-20-04)

Auch hier geht das Löschen wie bei einem Sensor-Kanal vom Stellantrieb aus: Mit langem Tastendruck auf Taster A beginnt die Kanal-LED des ausgewählten Kanals zu flackern, anschließend kann am Aktor ein Lern-Telegramm ausgelöst werden oder durch kurzen Druck auf Taster B der Kanal ohne Lern-Telegramm vom Aktor gelöscht werden. War das Löschen erfolgreich, schaltet die Kanal-LED wieder um auf Dauerlicht.

# 2. Normaler Betrieb

## I. Funksensoren

Wenn im normalen Betrieb das Telegramm eines EnOcean-Gerätes empfangen wird, prüft jeder Kanal, ob ihm dieses Gerät zugeordnet ist. Falls ja, wird der Kanal in einer Matrix auf dem LCD kurz angezeigt und ein oder mehrere der Funktion entsprechenden Telegramme auf den Bus gesendet. Die Sendehäufigkeit am Bus wird vom EnOcean-Sensor bestimmt. Das Gateway sendet nur dann ein Telegramm auf den KNX-Bus, wenn ein entsprechendes EnOcean-Telegramm empfangen wurde.

Ist ein empfangenes EnOcean-Telegramm keinem Kanal zugeordnet, leuchtet nur die Status-LED kurz weiß auf.

## J. Funkaktoren

Ist einer der HKL-Antriebe eingestellt, wartet der Kanal auf Anfrage des Aktors, und sendet dann die aktuellen Werte auf KNX und EnOcean.

Bei den restlichen Aktor-Kanälen erfolgt die Kommunikation bidirektional: Jedes Telegramm von KNX oder EnOcean löst auf dem jeweils anderen Medium ein Telegramm aus.

Bei jedem Empfang eines KNX-Telegramms auf ein Objekt eines Gateway-Kanals leuchtet die passende Kanal-LED kurz auf.

## K. Interne Verknüpfungen

Für einige Anwendungen ist es erforderlich, KNX Datenpunkte (Kommunikationsobjekte) verschiedener Kanäle miteinander zu verknüpfen. So können Messwerte von Sensorkanälen mit Eingängen von Regelungskanälen verbunden werden. Es können aber auch Funksensoren mit Funkaktoren verbunden werden.

Datenpunkte können in der ETS verknüpft werden, indem dieselbe Gruppenadresse an ein Ausgangs- und an ein Eingangsobjekt vergeben wird. Dabei werden die übergebenen Werte auch auf den Bus gesendet.

Im Gegensatz dazu sind interne Verknüpfungen dafür vorgesehen, Kommunikationsobjekte direkt zu verknüpfen, ohne Telegramme auf dem KNX-Bus zu senden. Hierzu müssen in der ETS keine Gruppenadressen zugewiesen werden. Interne Verknüpfung können im Parameterdialog der ETS erstellt werden. Dazu muss im Empfängerkanal die Kommunikationsobjekt-Nummer des gewünschten Ausgangskanals gewählt werden. Der Wert des gewünschten Objekts wird dann intern in das Empfangsobjekt kopiert und setzt die zugehörige Funktion um.

## L. Repeater Funktion

Die Repeater-Funktion dient dazu, größere Entfernungen zwischen Sensoren und Aktoren zu überbrücken. Der KNX ENO 626 ist ein Level-1 Funk Repeater. Das heißt, es werden nur Telegramme, die direkt von einem Sender stammen, wiederholt. Telegramme von anderen Repeatern werden nicht noch einmal wiederholt.

# 3. Zurücksetzen auf Werkseinstellungen

Es besteht die Möglichkeit, das Gerät auf die Werkseinstellungen zurückzusetzen.

- KNX Bus Anschluss 3 vom Gerät trennen
- Taster A 6 drücken und gedrückt halten
- KNX Bus Anschluss 3 zum Gerät wieder herstellen
- Taster A 6 gedrückt halten, bis Status-LED 4 rot aufleuchtet

Wird Taster A anschließend losgelassen, signalisiert ein kurzes Aufblinken aller LEDs **2**, **4** und **5** die erfolgreiche Rücksetzung auf Werkseinstellung.

# 4. ETS-Datenbank

Die ETS Datenbank (für ETS 4.2 und ETS 5) kann auf der Produkt Website KNX ENO 626 (www.weinzierl.de) oder über den ETS Online Katalog heruntergeladen werden. Mit der ETS können folgende Parameter gesetzt werden:

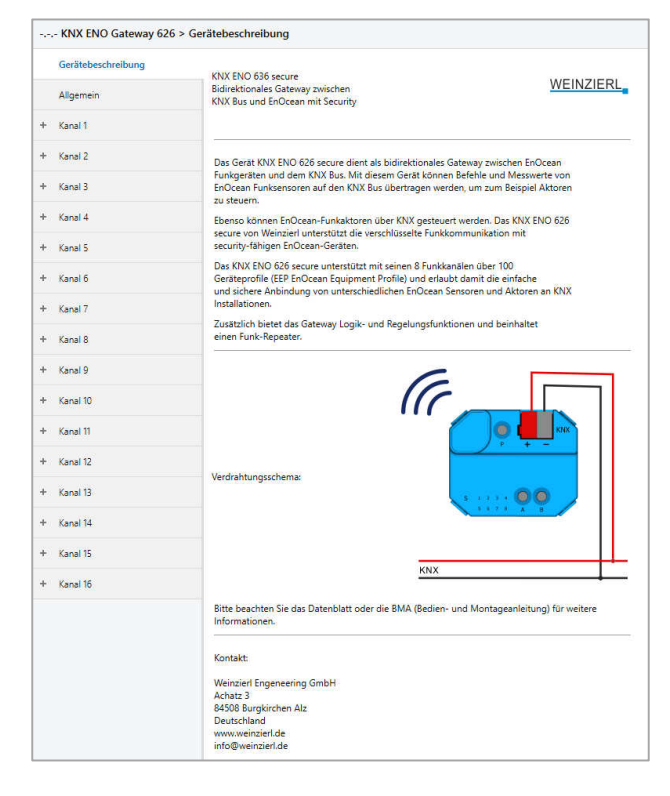

## M. Beschreibung

Hier werden allgemeine Information über das Gerät dargestellt.

### Allgemein

| Gerätebeschreibung | Gerätename                              | KNX ENO 626 |
|--------------------|-----------------------------------------|-------------|
| Allgemein          | Alle Links nach Download löschen        | Nein Ja     |
|                    | Lerne Schalter/Griffe (RPS) nach 3 Tel. | O Nein 🕖 Ja |
| ⊩ Kanal 1          | RF-Repeater                             | O Aus C Ein |
| + Kanal 2          |                                         |             |
| + Kanal 3          |                                         |             |
| + Kanal 4          |                                         |             |
| + Kanal 5          |                                         |             |
| + Kanal 6          |                                         |             |
| + Kanal 7          |                                         |             |
| t Kanal 8          |                                         |             |

Gerätename (30 Zeichen)

Hier kann ein beliebiger Name für das KNX ENO 626 vergeben werden. Der Gerätename sollte aussagekräftig sein, z.B. "Wohnzimmer EG".

Alle Links nach Download löschen

Ist dieser Parameter aktiviert, werden nach ETS-Download sämtliche einlernten EnOcean-Geräte aller Sensor-Kanäle gelöscht.

Lerne Schalter/Griffe (RPS) nach 3 Tel.

Dieser Parameter bestimmt, ob man zum Einlernen eines EnOcean-Tasters oder -Fenstergriffs den Sensor 1x oder 3x betätigen muss.

RF-Repeater

Mit diesem Parameter wird die Repeater-Funktion aktiviert oder deaktiviert.

### N. Gateway Funktionen

Für 8 Kanäle kann eine der folgenden Funktionen ausgewählt werden:

- Inaktiv
- Link von EnOcean Sensor zu KNX
- Link von KNX zu EnOcean Aktor
- Regelung/Logik

Die Kanäle 9-16 unterstützen nur Reglung/Logik-Funktionen

Ist eine Kanalfunktion aktiviert kann über den Parameter "Angezeigter Text" ein Name mit bis zu 15 Zeichen zugewiesen werden, dieser sollte eindeutig und aussagekräftig sein. Dieser Name taucht in allen Objektnamen des Kanals auf.

Im Folgenden wird der 1. Kanal beschrieben, die Funktionsweise der restlichen 15 Kanäle ist analog.

# Gateway Funktionen bei Kanaltyp "Link von EnOcean Sensor zu KNX"

In dieser Betriebsart können verschiedene EnOcean-Sensoren in ein KNX-System eingebunden werden.

Bei Betätigung des Lerntasters senden die meisten EnOcean-Sensoren ihr EEP, um zu verhindern, dass der Sensor an einen nicht passenden Kanal gebunden wird. Das vom Kanal unterstütze EEP kann dabei in der Bezeichnung des Sensortyps abgelesen werden. Falls versucht wird, einen Sensor mit nicht zum Kanal passender EEP einzulernen, legt das Gateway die Verbindung nicht an. Wenn während der ETS-Konfiguration die EEP eines Kanals geändert wird, werden beim nächsten Download evtl. am Kanal angelernte Sensoren gelöscht.

Im laufenden Betrieb leitet das Gateway die über EnOcean gesendeten Daten eines eingebundener Sensors über ein oder mehrere Objekte auf KNX weiter.

Sendet der EnOcean-Sensor verschlüsselte Telegramme, muss über den Parameter "Kanal Verschlüsselung" aktiviert werden.

#### Sensortyp "RPS Schalter"

Über Parameter Schaltertyp kann ausgewählt werden, welche Art von Gerät benutzt werden soll. Es können Geräte mit einem einzigen Schalter, zwei oder vier Wippen eingelernt werden.

In den Parameter kann außerdem die Kanal-Verschlüsselung aktiviert werden, dabei zu beachten, dass momentan von den Tastermodulen von EnOcean nur das PTM 215 verschlüsselte Kommunikation beherrscht.

Umstellen des PTM 215 auf verschlüsselte Kommunikation:

1. Gleichzeitig beide Kontaktzungen von entweder Kanal A oder B drücken

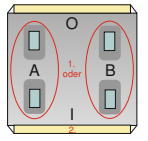

 Über den Energiebogen Lerntelegramm auslösen und Verschlüsselung einschalten

Umstellen des PTM 215 auf unverschlüsselte Kommunikation:

- 1. Gleichzeitig alle 4 Kontaktzungen von Kanal A und B drücken
- Über den Energiebogen Lerntelegramm auslösen und Verschlüsselung ausschalten

| 6 | 0  |   |  |
|---|----|---|--|
|   |    |   |  |
| A | 1. | в |  |
|   |    |   |  |
| Y |    |   |  |
|   | 2. |   |  |

# Schaltertyp "1 Taster (F6-01-01)"

| Gerätebeschreibung | Kanaltyp              | Link von EnOcean Sensor zu KNX |  |
|--------------------|-----------------------|--------------------------------|--|
| Allgemein          | Sensortyp             | RPS Schalter                   |  |
|                    | Angezeigter Text      | Switch                         |  |
| Kanal I            | Kanal Verschlüsselung | O Aus An                       |  |
| RPS Schalter       | Schaltertyp           | 1 Taster (F6-01-01)            |  |
| Kanal 2            | KNX Funktion          | Schalten (Ein bei gedrückt)    |  |
| Kanal 3            |                       |                                |  |

Über Parameter "KNX-Funktion" wird festgelegt, welche KNX-Telegramme bei Betätigung und Loslassen des Tasters ausgelöst werden:

### Schalten (Ein bei gedrückt)

| Gruppenobjekt                     | Typ KNX | Größe | Richtung |
|-----------------------------------|---------|-------|----------|
| Switch Sensorkanal - Schalten Ein | 1.001   | 1 Bit | Auf KNX  |
| Schalten (Aus bei gedrückt)       |         |       |          |
| Gruppenobjekt                     | Typ KNX | Größe | Richtung |
| Switch Sensorkanal - Schalten Aus | 1.001   | 1 Bit | Auf KNX  |
|                                   |         |       |          |
| Schalten Um                       |         |       |          |

| Gruppenobjekt                    | тур кмх | Große | Richtung |
|----------------------------------|---------|-------|----------|
| Switch Sensorkanal - Schalten Um | 1.001   | 1 Bit | Auf KNX  |
|                                  |         |       |          |

#### Dimmen

Bei kurzer Betätigung des Tasters wird ein Schalttelegramm über Objekt Schalten versendet. Bei langer Betätigung wird ein relatives Dimmen über den gesamten Dimmbereich auf Objekt Dimmen versendet. Beim Loslassen nach langer Betätigung wird ein Dimm-Stopp-Telegramm über Objekt Dimmen versendet. Beide Objekte sind verknüpft, auf jedes Einschalten bzw. Erhöhen der Helligkeit folgt bei nächstem Tastendruck ein Ausschalten bzw. Verringern der Helligkeit.

| Gruppenobjekt                         | Typ KNX | Größe | Richtung |
|---------------------------------------|---------|-------|----------|
| Switch Sensorkanal - Schalten Ein/Aus | 1.001   | 1 Bit | Auf KNX  |
| Switch Sensorkanal - Dimmen Hel-      | 3.007   | 4 Bit | Auf KNX  |
| ler/Dunkler                           |         |       |          |

#### Jalousie

Bei kurzer Betätigung des Tasters wird die Lamelle geöffnet über Objekt Jalousie Lamellen. Bei langer Betätigung wird die Jalousie abwechselnd auf/ab gefahren über Objekt Jalousie Auf/Ab.

| Gruppenobjekt                          | Typ KNX | Größe | Richtung |
|----------------------------------------|---------|-------|----------|
| Switch Sensorkanal - Jalousie Auf/Ab   | 1.008   | 1 Bit | Auf KNX  |
| Switch Sensorkanal - Jalousie Lamellen | 1.007   | 1 Bit | Auf KNX  |

#### Szene

Kurzer Tastendruck löst die eingestellte Szene aus, außerdem kann über Parameter bestimmt werden, ob zusätzlich bei langem

Tastendruck ein Telegramm zum Lernen der eingestellten Szene gesendet wird.

| Gruppenobjekt              | Typ KNX | Größe  | Richtung |
|----------------------------|---------|--------|----------|
| Switch Sensorkanal - Szene | 18.001  | 1 Byte | Auf KNX  |
|                            |         |        |          |
| Wert                       |         |        |          |

| Gruppenobjekt                 | Typ KNX | Größe  | Richtung |
|-------------------------------|---------|--------|----------|
| Switch Sensorkanal - Bytewert | 5.xxx   | 1 Byte | Auf KNX  |

#### Schaltertyp "2 Wippen (F6-02-01)"

| Gerätebeschreibung          | Kanaltyp                   | Link von EnOcean Sensor zu KNX |  |
|-----------------------------|----------------------------|--------------------------------|--|
| Allgemein                   | Sensortyp                  | RPS Schalter                   |  |
|                             | Angezeigter Text           | Switch                         |  |
| - Kanal 1                   | Kanal Verschlüsselung      | O Aus O An                     |  |
| RPS Schalter                | Schaltertyp                | 2 Wippen (F6-02-01)            |  |
| <ul> <li>Kanal 2</li> </ul> | KNX Funktion Druckpunkt A0 | Schalten - Ein                 |  |
| ⊢ Kanal 3                   | KNX Funktion Druckpunkt A1 | Schalten - Aus                 |  |
| ⊢ Kanal 4                   | KNX Funktion Druckpunkt B0 | Bytewert                       |  |
|                             | B0 Bytewert                | 0                              |  |
| F Kanal 5                   | KNX Funktion Druckpunkt B1 | Bytewert                       |  |
| <ul> <li>Kanal 6</li> </ul> | R1 Bytewert                | 255                            |  |

Jeder Druckpunkt der 2 Wippen kann individuell eingestellt werden, über die Parameter "KNX-Funktion Druckpunkt" wird festgelegt, welche KNX-Telegramme bei Betätigung und Loslassen des Druckpunkts ausgelöst werden:

#### Deaktiviert

Schalten - Ein

| Gruppenobjekt                     | Typ KNX | Größe | Richtung |
|-----------------------------------|---------|-------|----------|
| Switch Sensorkanal - Schalten Ein | 1.001   | 1 Bit | Auf KNX  |
|                                   |         |       |          |
| Schalten - Aus                    |         |       |          |

| Gruppenobjekt                     | Typ KNX | Größe | Richtung |
|-----------------------------------|---------|-------|----------|
| Switch Sensorkanal - Schalten Aus | 1.001   | 1 Bit | Auf KNX  |
|                                   |         |       |          |

Schalten - Um

| Gruppenobjekt                    | Typ KNX | Größe | Richtung |
|----------------------------------|---------|-------|----------|
| Switch Sensorkanal - Schalten Um | 1.001   | 1 Bit | Auf KNX  |

#### Dimmen - Heller

| Gruppenobjekt                      | Typ KNX | Größe | Richtung |
|------------------------------------|---------|-------|----------|
| Switch Sensorkanal - Schalten Ein  | 1.001   | 1 Bit | Auf KNX  |
| Switch Sensorkanal - Dimmen Heller | 3.007   | 4 Bit | Auf KNX  |

Dimmen - Dunkler

| Gruppenobjekt                       | Typ KNX | Größe | Richtung |
|-------------------------------------|---------|-------|----------|
| Switch Sensorkanal - Schalten Aus   | 1.001   | 1 Bit | Auf KNX  |
| Switch Sensorkanal - Dimmen Dunkler | 3.007   | 4 Bit | Auf KNX  |

Dimmen - (Ein-Tasten-Bedienung)

Bei kurzer Betätigung des Tasters wird ein Schalttelegramm über Objekt Schalten versendet. Bei langer Betätigung wird ein relatives Dimmen über den gesamten Dimmbereich auf Objekt Dimmen versendet. Beim Loslassen nach langer Betätigung wird ein Dimm-Stopp-Telegramm über Objekt Dimmen versendet. Beide Objekte sind verknüpft, auf jedes Einschalten bzw. Erhöhen der Helligkeit folgt bei nächstem Tastendruck ein Ausschalten bzw. Verringern der Helligkeit.

| Gruppenobjekt                                   | Typ KNX | Größe | Richtung |
|-------------------------------------------------|---------|-------|----------|
| Switch Sensorkanal - Schalten Ein/Aus           | 1.001   | 1 Bit | Auf KNX  |
| Switch Sensorkanal - Dimmen Hel-<br>ler/Dunkler | 3.007   | 4 Bit | Auf KNX  |

Jalousie - Auf

| Gruppenobjekt                                           | Typ KNX | Größe | Richtung |
|---------------------------------------------------------|---------|-------|----------|
| Switch Sensorkanal - Jalousie Auf                       | 1.008   | 1 Bit | Auf KNX  |
| Switch Sensorkanal - Jalousie Lamellen<br>Schritt/Stopp | 1.007   | 1 Bit | Auf KNX  |

#### Jalousie - Ab

| Gruppenobjekt                                           | Typ KNX | Größe | Richtung |
|---------------------------------------------------------|---------|-------|----------|
| Switch Sensorkanal - Jalousie Ab                        | 1.008   | 1 Bit | Auf KNX  |
| Switch Sensorkanal - Jalousie Lamellen<br>Schritt/Stopp | 1.007   | 1 Bit | Auf KNX  |

### Jalousie - (Ein-Tasten-Bedienung)

Bei kurzer Betätigung des Tasters wird die Lamelle geöffnet über Objekt Jalousie Lamellen. Bei langer Betätigung wird die Jalousie abwechselnd auf/ab gefahren über Objekt Jalousie Auf/Ab.

| Gruppenobjekt                        | Typ KNX | Größe | Richtung |
|--------------------------------------|---------|-------|----------|
| Switch Sensorkanal - Jalousie Auf/Ab | 1.008   | 1 Bit | Auf KNX  |
| Switch Sensorkanal - Jalousie        | 1.007   | 1 Bit | Auf KNX  |
| Schritt/Stopp                        |         |       |          |

#### Szene

Kurzer Tastendruck löst die eingestellte Szene aus, zusätzlich kann über Parameter bestimmt werden, ob zusätzlich bei langem Tastendruck ein Telegramm zum Lernen der eingestellten Szene gesendet wird.

| Gruppenobjekt              | Тур КМХ | Größe  | Richtung |
|----------------------------|---------|--------|----------|
| Switch Sensorkanal - Szene | 18.001  | 1 Byte | Auf KNX  |
|                            |         |        |          |

#### Bytewert

| Gruppenobjekt                 | Тур КМХ | Größe  | Richtung |
|-------------------------------|---------|--------|----------|
| Switch Sensorkanal - Bytewert | 5.xxx   | 1 Byte | Auf KNX  |

## Schaltertyp "4 Wippen (F6-03-01)":

| ENU 626 > Kanal 1 > K | rs schalter                                  |                                |   |
|-----------------------|----------------------------------------------|--------------------------------|---|
| Gerätebeschreibung    | Kanaltyp                                     | Link von EnOcean Sensor zu KNX | - |
| Allgemein             | Sensortyp                                    | RPS Schalter                   | * |
| - Kanal 1             | Angezeigter Text                             | Switch                         |   |
|                       | Kanal Verschlüsselung                        | 🔘 Aus 🗌 An                     |   |
| RPS Schalter          | Schaltertyp                                  | 4 Wippen A-B (F6-03-01)        | • |
| + Kanal 2             | KNX Funktion Druckpunkt A0                   | Dimmen - Heller                | • |
| Kanal 3               | KNX Funktion Druckpunkt A1                   | Dimmen - Dunkler               | • |
| - Kanal 4             | KNX Funktion Druckpunkt B0                   | Szene                          | • |
|                       | B0 Szene                                     | Szene 1                        | • |
| + Kanal 5             | B0 Szene bei langem Tastendruck              | Nein Ja                        |   |
| Kanal 6               | speichern                                    |                                |   |
|                       | KNX Funktion Druckpunkt B1                   | Szene                          | • |
| Kanal /               | B1 Szene                                     | Szene 2                        | - |
| + Kanal 8             | B1 Szene bei langem Tastendruck<br>speichern | O Nein 🔾 Ja                    |   |

Die Konfiguration einer 4-fach Wippe erfolgt analog zu der 2fach Wippe (F6-02-01), es ist aber zu beachten, dass zur vollständigen Einbindung 2 Kanäle im Gateway benutzt werden müssen, auf einem Kanal Wippen A-B, auf einem anderen Wippen C-D. Bei Gebrauch einer 4-fach Wippe wird Kanal-Verschlüsselung nicht unterstützt.

Sensortyp "Sonstige Schalter und Kontakte"

Über Parameter Schalter/-Kontakttyp kann ausgewählt werden, welche Art von Gerät benutzt werden soll, es sind folgende Profile verfügbar:

- 1BS Fensterkontakt (D5-00-01)
- 4BS Fenster und T
  ür Kontakt (A5-14-xx)
- RPS Fenstergriff (F6-10-00)
- VLD Sensorfenstergriff (D2-06-01)
- RPS Zugangskarten-Schalter (F6-04-01)
- RPS Druck-Schalter (F6-04-01)
- RPS Druck-Schalter-Gruppe (F6-04-01)
- RPS Leckagesensor (F6-05-01)

#### Schalter-/kontakttyp "1BS Fensterkontakt (D5-00-01)":

|      | - ENO 626 > Kanal 1 > Sonstig | ge Schalter und Kontakte  |                                        |   |
|------|-------------------------------|---------------------------|----------------------------------------|---|
|      | Gerätebeschreibung            | Kanaltyp                  | Link von EnOcean Sensor zu KNX         | • |
|      | Allgemein                     | Sensortyp                 | Sonstige Schalter und Kontakte         | + |
| 9.00 | 10 1. I.                      | Angezeigter Text          | Special                                |   |
|      | Kanal I                       | Kanal Verschlüsselung     | Aus An                                 |   |
|      | Sonstige Schalter und Konta   | Schalter-/Kontakttyp      | 4BS Fenster und Tür Kontakt (A5-14-XX) | • |
| +    | Kanal 2                       | Kontakt Gerätetyp         | A5-14-01 offen/geschlossen             | • |
| +    | Kanal 3                       | Schwache Batteriespannung | < 2.8V                                 | • |

Bei Fensterkontakten können bis zu 4 Kontakten auf einen Kanal eingelernt werden. Dabei ermittelt das Gateway einen gemeinsamen Status aller im Kanal eingelernter Kontakte und sendet den Wert "geschlossen" nur wenn alle Fenster geschlossen sind.

| Gruppenobjekt                                | Тур КМХ | Größe | Richtung |
|----------------------------------------------|---------|-------|----------|
| Special Sensorkanal - Fenstergruppe<br>offen | 1.0019  | 1 Bit | Auf KNX  |

# Schalter-/kontakttyp "4BS Fenster und Tür Kontakt (A5-14-xx)":

Bei dieser Geräteart können bis zu 4 Kontakten auf einen Kanal eingelernt werden. Dabei ermittelt das Gateway einen gemeinsamen Status aller im Kanal eingelernter Kontakte und sendet den Wert "geschlossen" nur wenn alle Fenster geschlossen sind.

Es werden folgende Geräte dieser Profil-Familie unterstützt:

A5-14-01 Offen/geschlossen

| Gruppenobjekt                                | Тур КМХ | Größe | Richtung |
|----------------------------------------------|---------|-------|----------|
| Special Sensorkanal - Fenstergruppe<br>offen | 1.0019  | 1 Bit | Auf KNX  |
| Special Sensorkanal - Batterie schwach       | 1.002   | 1 Bit | Auf KNX  |

#### A5-14-03 Offen/geschlossen/Alarm

| Gruppenobjekt                                | Тур КМХ | Größe | Richtung |
|----------------------------------------------|---------|-------|----------|
| Special Sensorkanal - Fenstergruppe<br>offen | 1.0019  | 1 Bit | Auf KNX  |
| Special Sensorkanal - Alarm                  | 1.005   | 1 Bit | Auf KNX  |
| Special Sensorkanal - Batterie schwach       | 1.002   | 1 Bit | Auf KNX  |

## A5-14-07 Offen/geschlossen/verriegelt

| Gruppenobjekt                                     | Typ KNX | Größe | Richtung |
|---------------------------------------------------|---------|-------|----------|
| Special Sensorkanal - Fenstergruppe<br>offen      | 1.002   | 1 Bit | Auf KNX  |
| Special Sensorkanal - Fenstergruppe<br>verriegelt | 1.002   | 1 Bit | Auf KNX  |
| Special Sensorkanal - Batterie schwach            | 1.002   | 1 Bit | Auf KNX  |

#### A5-14-08 Offen/geschlossen/verriegelt/Alarm

| Gruppenobjekt                                     | Тур КМХ | Größe | Richtung |
|---------------------------------------------------|---------|-------|----------|
| Special Sensorkanal - Fenstergruppe<br>offen      | 1.002   | 1 Bit | Auf KNX  |
| Special Sensorkanal - Fenstergruppe<br>verriegelt | 1.002   | 1 Bit | Auf KNX  |
| Special Sensorkanal - Alarm                       | 1.005   | 1 Bit | Auf KNX  |
| Special Sensorkanal - Batterie schwach            | 1.002   | 1 Bit | Auf KNX  |

#### A5-14-09 Offen/geschlossen/gekippt

| Gruppenobjekt                                         | Typ KNX | Größe | Richtung |
|-------------------------------------------------------|---------|-------|----------|
| Special Sensorkanal - Fenstergruppe<br>offen Status 1 | 1.002   | 1 Bit | Auf KNX  |
| Special Sensorkanal - Fenstergruppe<br>offen Status 2 | 1.002   | 1 Bit | Auf KNX  |
| Special Sensorkanal - Batterie schwach                | 1.002   | 1 Bit | Auf KNX  |

#### A5-14-0A Offen/geschlossen/gekippt/Alarm

| Gruppenobjekt                                         | Тур КМХ | Größe | Richtung |
|-------------------------------------------------------|---------|-------|----------|
| Special Sensorkanal - Fenstergruppe<br>offen Status 1 | 1.002   | 1 Bit | Auf KNX  |
| Special Sensorkanal - Fenstergruppe<br>offen Status 2 | 1.002   | 1 Bit | Auf KNX  |
| Special Sensorkanal - Alarm                           | 1.005   | 1 Bit | Auf KNX  |
| Special Sensorkanal - Batterie schwach                | 1 002   | 1 Bit | Auf KNX  |

#### Schalter-/kontakttyp "RPS Fenstergriff (F6-10-00)":

Mit Fenstergriffsensoren werden drei Zustände erfasst: Fenster ist offen, gekippt oder geschlossen. Beim Drehen des Griffs in eine Position wird der entsprechende Zustand auf zwei Kommunikationsobjekte abgebildet und gesendet. Bis zu 4 Griffe können auf einen Kanal eingelernt werden.

Dabei ermittelt das Gateway einen gemeinsamen Status aller im Kanal eingelernter Griffe, folgend einige Beispiele aus der Zustandstabelle:

| Fenster 1        | Fenster 2   | Fenster 3        | Fenster 4   | gemein-<br>samer<br>Zustand |
|------------------|-------------|------------------|-------------|-----------------------------|
| Offen            | Offen       | Offen            | Offen       | Offen                       |
| Offen            | Gekippt     | Offen            | Offen       | Offen                       |
| Offen            | Geschlossen | Gekippt          | Geschlossen | Offen                       |
| Geschlos-<br>sen | Geschlossen | Geschlos-<br>sen | Gekippt     | Gekippt                     |
| Geschlos-<br>sen | Geschlossen | Geschlos-<br>sen | Geschlossen | Geschlos-<br>sen            |

Bei Fenstergriffen sind folgende Kommunikationsobjekte verfügbar:

| Gruppenobjekt                                         | Typ KNX | Größe | Richtung |
|-------------------------------------------------------|---------|-------|----------|
| Special Sensorkanal - Fenstergruppe<br>offen Status 1 | 1.002   | 1 Bit | Auf KNX  |
| Special Sensorkanal - Fenstergruppe<br>offen Status 2 | 1.002   | 1 Bit | Auf KNX  |

Über diese Objekte werden folgende Telegramme gesendet bei den verschiedenen Zuständen der Fenstergruppe:

|                                 | Fenster<br>geschlossen | Fenster<br>gekippt | Fenster<br>offen |
|---------------------------------|------------------------|--------------------|------------------|
| Fenstergruppe<br>offen Status 1 | Aus                    | Ein                | Ein              |
| Fenstergruppe<br>offen Status 2 | Aus                    | Aus                | Ein              |

Die Position des Griffes ist abhängig vom Montage-Zustand. Dies ist dem jeweiligen Hersteller-Datenblatt zu entnehmen. Der Griff ist richtig eingestellt, wenn beim Schließen des Fensters zwei "Aus"-Werte über beide Datenpunkte gesendet werden.

### Schalter-/kontakttyp "VLD Sensorfenstergriff (D2-06-01)":

| Gerätebeschreibung          | Kanaltyp                               | Link von EnOcean Sensor zu KNX    | • |
|-----------------------------|----------------------------------------|-----------------------------------|---|
| Allgemein                   | Sensortyp                              | Sonstige Schalter und Kontakte    | • |
|                             | Angezeigter Text                       | Special                           |   |
| - Kanal 1                   | Kanal Verschlüsselung                  | O Aus 🔿 An                        |   |
| Sonstige Schalter und Konta | Schalter-/Kontakttyp                   | VLD Sensorfenstergriff (D2-06-01) | • |
| Kanal 2                     | KNX Funktion Taster                    | Szene                             |   |
| Kanal 3                     | Szene a                                | Szene 1                           | • |
| Kanal A                     | Szene b                                | Szene 2                           |   |
| Nalial *                    | Szene bei langem Tastendruck speichern | Nein Ja                           |   |

Ist dieser Gerätetyp ausgewählt, sind folgende Objekte verfügbar:

| Gruppenobjekt                                   | Тур КМХ | Größe  | Richtung |
|-------------------------------------------------|---------|--------|----------|
| Special Sensorkanal - Fenster offen<br>Status 1 | 1.002   | 1 Bit  | Auf KNX  |
| Special Sensorkanal - Fenster offen<br>Status 2 | 1.002   | 1 Bit  | Auf KNX  |
| Special Sensorkanal - Temperatur                | 9.001   | 2 Byte | Auf KNX  |
| Special Sensorkanal - Rel. Feuchte              | 9.007   | 2 Byte | Auf KNX  |
| Special Sensorkanal - Alarm                     | 1.005   | 1 Bit  | Auf KNX  |
| Special Sensorkanal - Batterie schwach          | 1.002   | 1 Bit  | Auf KNX  |

Abhängig vom Parameter "KNX Funktion Taster" können die 2 Taster am Gerät außerdem folgende Funktionen ausführen:

### Schalten

| Gruppenobjekt                          | Тур КМХ | Größe | Richtung |
|----------------------------------------|---------|-------|----------|
| Special Sensorkanal - Schalten Ein/Aus | 1.001   | 1 Bit | Auf KNX  |

#### Dimmen

| Gruppenobjekt                                    | Typ KNX | Größe | Richtung |
|--------------------------------------------------|---------|-------|----------|
| Special Sensorkanal - Schalten Ein/Aus           | 1.001   | 1 Bit | Auf KNX  |
| Special Sensorkanal - Dimmen Hel-<br>ler/Dunkler | 3.007   | 4 Bit | Auf KNX  |

Jalousie

| Gruppenobjekt                           | Typ KNX | Größe | Richtung |
|-----------------------------------------|---------|-------|----------|
| Special Sensorkanal - Jalousie Auf/Ab   | 1.008   | 1 Bit | Auf KNX  |
| Special Sensorkanal - Jalousie Lamellen | 1.007   | 1 Bit | Auf KNX  |
|                                         |         |       |          |

## Szene

| Gruppenobjekt               | Typ KNX | Größe  | Richtung |
|-----------------------------|---------|--------|----------|
| Special Sensorkanal - Szene | 18.001  | 1 Byte | Auf KNX  |

# Schalter-/kontakttyp "RPS Zugangskarten-Schalter (F6-04-01)":

Bei diesem Gerätetyp ist folgendes Objekt verfügbar:

| Gruppenobjekt                                       | Typ KNX | Größe | Richtung |
|-----------------------------------------------------|---------|-------|----------|
| Special Sensorkanal - Schlüsselkarte<br>eingesteckt | 1.002   | 1 Bit | Auf KNX  |

#### Schalter-/kontakttyp "RPS Druck-Schalter (F6-04-01)":

Bei diesem Gerätetyp ist folgendes Objekt verfügbar:

| Gruppenobjekt                  | Typ KNX | Größe | Richtung |
|--------------------------------|---------|-------|----------|
| Special Sensorkanal - Gedrückt | 1.002   | 1 Bit | Auf KNX  |
|                                |         |       |          |

# Schalter-/kontakttyp "RPS Druck-Schalter-Gruppe (F6-04-01)":

Bei diesem Gerätetyp ist folgendes Objekt verfügbar:

| Gruppenobjekt                  | Typ KNX | Größe | Richtung |
|--------------------------------|---------|-------|----------|
| Special Sensorkanal - Gedrückt | 1.002   | 1 Bit | Auf KNX  |

In dieser Betriebsart des Druckschalters kann über Parameter noch bestimmt werden, wie viele Schalter betätigt werden müssen, damit ein Ein-Telegramm gesendet wird.

## Schalter-/kontakttyp "RPS Leckagesensor (F6-05-01)":

Bei diesem Gerätetyp ist folgendes Objekt verfügbar:

| Gruppenobjekt               | Тур КМХ | Größe | Richtung |
|-----------------------------|---------|-------|----------|
| Special Sensorkanal - Alarm | 1.005   | 1 Bit | Auf KNX  |

### Sensortyp "4BS Temperatursensoren"

| ENO 626 > Kanal 1 > Te | mperatur Sensor       |                                |   |
|------------------------|-----------------------|--------------------------------|---|
| Gerätebeschreibung     | Kanaltyp              | Link von EnOcean Sensor zu KNX | • |
| Allgemein              | Sensortyp             | 4BS Temperatursensoren         | • |
| 12 Jul                 | Angezeigter Text      | Temp                           |   |
| - Kanal I              | Kanal Verschlüsselung | O Aus O An                     |   |
| Temperatur Sensor      | Temperatursensortyp   | A5-02-01: -40 0°C              | • |

Bei den Temperatursensoren werden verschiedene Messbereiche unterstützt. Der Temperatur-Messwert wird auf einen 2 Byte Fließkommawert abgebildet.

Es werden folgende Profile unterstützt:

- A5-02-01: -40..0°C
- A5-02-02: -30 .. +10°C
- A5-02-03: -20 .. +20°C
- A5-02-04: -10 .. +30°C
- A5-02-05: 0 .. +40°C
- A5-02-06: +10 .. +50°C
- A5-02-07: +20 .. +60°C

- A5-02-08: +30 .. +70°C
- A5-02-09: +40...+80°C
- A5-02-0A: +50 .. +90°C
- A5-02-0B: +60 .. +100°C
- A5-02-10: -60 .. +20°C
- A5-02-11: -50 .. +30°C
- A5-02-12: -40 .. +40°C
- A5-02-13: -30 .. +50°C
- A5-02-14: -20 .. +60°C
- A5-02-15: -10 .. +70°C
- A5-02-16: 0 .. +80°C
- A5-02-17: +10...+90°C
- A5-02-18: +20.. +100°C
- A5-02-19: +30.. +110°C
- A5-02-1A: +40 .. +120°C
- A5-02-1B: +50 .. +130°C
- A5-02-20: -10.. 41,2°C
- A5-02-30: -40 .. 62,3°C

Bei allen Temperatursensoren steht folgendes Kommunikationsobjekt zur Verfügung:

| Gruppenobjekt                 | Тур КМХ | Größe  | Richtung |
|-------------------------------|---------|--------|----------|
| Temp Sensorkanal - Temperatur | 9.001   | 2 Byte | Auf KNX  |

#### Sensortyp "4BS Temperatur- und Feuchtesensoren"

| Gerätebeschreibung        | Kanaltyp                           | Link von EnOcean Sensor zu KNX            | 3 |
|---------------------------|------------------------------------|-------------------------------------------|---|
| Allgemein                 | Sensortyp                          | 4BS Temperatur- und Feuchtigkeitssensoren |   |
| -                         | Angezeigter Text                   | Hum                                       |   |
| Kanal 1                   | Kanal Verschlüsselung              | O Aus An                                  |   |
| Temperatur- und Feuchtigk | 2 2 2 2 2 2                        | A5-04-01: 040°C, 0100%                    |   |
| Kanal 2                   | lemperatur-/Feuchtigkeitssensortyp | A5-04-02:-20 60°C, 0 100%                 |   |

#### Es können folgende Profile ausgewählt werden:

A5-04-01: 0...40°C, 0...100%

A5-04-02:-20 .. 60°C, 0 .. 100%

Die Messwerte werden über zwei verschiedene Kommunikationsobjekte gesendet:

| Gruppenobjekt                  | Typ KNX | Größe  | Richtung |
|--------------------------------|---------|--------|----------|
| Hum Sensorkanal - Rel. Feuchte | 9.007   | 2 Byte | Auf KNX  |
| Hum Sensorkanal - Temperatur   | 9.001   | 2 Byte | Auf KNX  |

#### Sensortyp "4BS Lichtsensoren"

| Gerätebeschreibung | Kanaltyp              | Link von EnOcean Sensor zu KNX | * |
|--------------------|-----------------------|--------------------------------|---|
| Allgemein          | Sensortyp             | 4BS Lichtsensoren              | • |
| - Karal            | Angezeigter Text      | Light                          |   |
| - Kanar I          | Kanal Verschlüsselung | O Aus An                       |   |
| Lichtsensor        | 12.12                 | A5-06-01: 300 60000 lx         |   |
| + Kanal 2          | cicrisensoryp         | A5-06-02: 0 1020 lx            |   |

Es können folgende Profile ausgewählt werden:

A5-06-01: 300.. 60000 lx

A5-06-02: 0.. 1020 lx

Die Messung der Beleuchtungsstärke erfolgt in Lux (lx). Der Messwert steht als 2 Byte Fließkommawert zur Verfügung:

| Gruppenobjekt                   | Typ KNX | Größe  | Richtung |
|---------------------------------|---------|--------|----------|
| Light Sensorkanal - Lichtstärke | 9.004   | 2 Byte | Auf KNX  |

#### Sensortyp "4BS Anwesenheitssensor"

| ENO 626 > Kanal 1 > An | wesenheitssensor      |                                |   |
|------------------------|-----------------------|--------------------------------|---|
| Gerätebeschreibung     | Kanaltyp              | Link von EnOcean Sensor zu KNX |   |
| Allgemein              | Sensortyp             | 485 Anwesenheitssensoren       | • |
| -                      | Angezeigter Text      | Occ                            |   |
| - Kanal 1              | Kanal Verschlüsselung | Aus An                         |   |
| Anwesenheitssensor     | Anwesenheitssensortyp | A5-07-01: Anwesenheit          |   |

Hier wird folgendes Profil unterstützt:

A5-07-01: Anwesenheit

Die Anwesenheit wird über folgendes Objekt gesendet:

| Gruppenobjekt                 | Тур КМХ | Größe | Richtung |
|-------------------------------|---------|-------|----------|
| Occ Sensorkanal - Anwesenheit | 1.018   | 1 Bit | Auf KNX  |

#### Sensortyp "4BS Licht-/Temperatur-/Anwesenheitssensor"

| ENO 626 > Kanal 1 > Licht-/ | Temperatur-/Anwesenheitssensor           |                                             |   |
|-----------------------------|------------------------------------------|---------------------------------------------|---|
| Gerätebeschreibung          | Kanaltyp                                 | Link von EnOcean Sensor zu KNX              | • |
| Allgemein                   | Sensortyp                                | 4BS Licht-/Temperatur-/Anwesenheitssensoren | • |
|                             | Angezeigter Text                         | LTO                                         |   |
|                             | Kanal Verschlüsselung                    | O Aus An                                    |   |
| Licht-/Temperatur-/Anwese   | Licht-/Temperatur-/Anwesenheitssensortyp | A5-08-01: 0510b, 051*C                      | • |

Folgende Profile werden unterstützt:

A5-08-01: 0...510lx, 0...51°C

A5-08-02: 0 .. 1020lx, 0 .. 51°C

A5-08-03: 0 .. 1530lx, -30 .. 50°C

Lichtstärke und Temperatur werden je auf ein Kommunikationsobjekt mit 2-Byte-Fließkommawert abgebildet, Anwesenheit und Bewegung mit 1-Bit-Telegrammen:

| Gruppenobjekt                     | Тур КМХ | Größe  | Richtung |
|-----------------------------------|---------|--------|----------|
| LTO Sensorkanal - Lichtstärke     | 9.004   | 2 Byte | Auf KNX  |
| LTO Sensorkanal - Temperatur      | 9.001   | 2 Byte | Auf KNX  |
| LTO Sensorkanal - Anwesenheit     | 1.018   | 1 Bit  | Auf KNX  |
| LTO Sensorkanal - Bewegungsmelder | 1.001   | 1 Bit  | Auf KNX  |

#### Sensortyp "4BS Gassensor"

| Gerätebeschreibung | Kanaltyp              | Link von EnOcean Sensor zu KNX | • |
|--------------------|-----------------------|--------------------------------|---|
| Allgemein          | Sensortyp             | 48S Gassensoren                | • |
|                    | Angezeigter Text      | Gas                            |   |
| - Kanal I          | Kanal Verschlüsselung | O Aus An                       |   |
| Gassensor          | Gassensortyp          | A5-09-01: CO-Sensor            |   |

Bei allen Sensoren ist die Gaskonzentration als Objekt verfügbar, abhängig vom EPP des Sensors können noch weitere Messwerte auf KNX versendet sein werden:

A5-09-01: CO-Sensor

| Gruppenobjekt                      | Typ KNX | Größe  | Richtung |
|------------------------------------|---------|--------|----------|
| Gas Sensorkanal - Gaskonzentration | 9.008   | 2 Byte | Auf KNX  |
| Gas Sensorkanal - Temperatur       | 9.001   | 2 Byte | Auf KNX  |

#### A5-09-04: CO2-Sensor

| Gruppenobjekt                      | Typ KNX | Größe  | Richtung |
|------------------------------------|---------|--------|----------|
| Gas Sensorkanal - Gaskonzentration | 9.008   | 2 Byte | Auf KNX  |
| Gas Sensorkanal - Temperatur       | 9.001   | 2 Byte | Auf KNX  |
| Gas Sensorkanal - Rel. Feuchte     | 9.007   | 2 Byte | Auf KNX  |

#### A5-09-05: VOC-Sensor

| Gruppenobjekt                      | <b>Typ KNX</b> | Größe  | Richtung |
|------------------------------------|----------------|--------|----------|
| Gas Sensorkanal - Gaskonzentration | 9.008          | 2 Byte | Auf KNX  |
| A5-09-08: CO2-Sensor               |                |        |          |

| Gruppenobjekt                      | Тур КМХ | Große  | Richtung |
|------------------------------------|---------|--------|----------|
| Gas Sensorkanal - Gaskonzentration | 9.008   | 2 Byte | Auf KNX  |
|                                    |         |        |          |

#### A5-09-09: CO2-Sensor

| Gruppenobjekt                      | Typ KNX | Größe  | Richtung |
|------------------------------------|---------|--------|----------|
| Gas Sensorkanal - Gaskonzentration | 9.008   | 2 Byte | Auf KNX  |
| Gas Sensorkanal - Batterie schwach | 1.002   | 1 Bit  | Auf KNX  |

## Sensortyp "4BS Raumbediengeräte"

| Gerätebeschreibung | Kanaltyp               | Link von EnOcean Sensor zu KNX                |    |
|--------------------|------------------------|-----------------------------------------------|----|
| Allgemein          | Sensortyp              | 4BS Raumbediengeräte                          |    |
|                    | Angezeigter Text       | Room                                          |    |
| - Kanal 1          | Kanal Verschlüsselung  | O Aus An                                      |    |
| Raumbediengerät    | Raumbediengerättyp     | A5-10-01: Temperatur/Sollwert/Lüfter/Anwesenh | 30 |
| - Kanal 2          | Linker Grenzwert [*C]  | -3                                            |    |
| - Kanal 3          | Rechter Grenzwert [°C] | 3                                             |    |
| ⊢ Kanal 4          | Lüfterstufe I (%)      | 33                                            |    |
|                    | Lüfterstufe II [%]     | 66                                            |    |
| F Kanal 5          | Lüfterstufe III [%]    | 100                                           |    |

Es können eine Vielzahl von Raumbediengeräten mit dem Gateway benutzt werden, abhängig von der Ausbaustufe und EPPs des Geräts werden verschiedene Objekte eingeblendet.

Wenn ein Profil Temperatursollwert unterstützt, kann man über Parameter die Grenzwerte bestimmen, die bei linkem und rechtem Anschlag des Sollwertstellers auf KNX gesendet werden.

Ist eine Veränderung der Lüfterstufen im Profil verfügbar, kann mit 3 Parametern festgelegt werden, welcher Prozentwert bei Schalten in die jeweilige Lüfterstufe gesendet wird.

A5-10-01: Temperatur/Sollwert/Lüfter/Anwesenheit

| Gruppenobjekt                         | Typ KNX | Größe  | Richtung |
|---------------------------------------|---------|--------|----------|
| Room Sensorkanal - Lüfterstufe        | 5.001   | 1 Byte | Auf KNX  |
| Room Sensorkanal - Temperatursollwert | 9.001   | 2 Byte | Auf KNX  |
| Room Sensorkanal - Temperatur         | 9.001   | 2 Byte | Auf KNX  |
| Room Sensorkanal - Anwesenheit        | 1.018   | 1 Bit  | Auf KNX  |

A5-10-02: Temperatur/Sollwert/Lüfter/Tag-Nacht

| Gruppenobjekt                         | Typ KNX | Größe  | Richtung |
|---------------------------------------|---------|--------|----------|
| Room Sensorkanal - Lüfterstufe        | 5.001   | 1 Byte | Auf KNX  |
| Room Sensorkanal - Temperatursollwert | 9.001   | 2 Byte | Auf KNX  |
| Room Sensorkanal - Temperatur         | 9.001   | 2 Byte | Auf KNX  |
| Room Sensorkanal - Nacht              | 1.002   | 1 Bit  | Auf KNX  |

#### A5-10-03: Temperatur/Sollwert

| Gruppenobjekt                         | Тур КМХ | Größe  | Richtung |
|---------------------------------------|---------|--------|----------|
| Room Sensorkanal - Temperatursollwert | 9.001   | 2 Byte | Auf KNX  |
| Room Sensorkanal - Temperatur         | 9.001   | 2 Byte | Auf KNX  |

#### A5-10-04: Temperatur/Sollwert/Lüfter

| Gruppenobjekt                         | Typ KNX | Größe  | Richtung |
|---------------------------------------|---------|--------|----------|
| Room Sensorkanal - Lüfterstufe        | 5.001   | 1 Byte | Auf KNX  |
| Room Sensorkanal - Temperatursollwert | 9.001   | 2 Byte | Auf KNX  |
| Room Sensorkanal - Temperatur         | 9.001   | 2 Byte | Auf KNX  |

#### A5-10-05: Temperatur/Sollwert/Anwesenheit

| Gruppenobjekt                         | Typ KNX | Größe  | Richtung |
|---------------------------------------|---------|--------|----------|
| Room Sensorkanal - Temperatursollwert | 9.001   | 2 Byte | Auf KNX  |
| Room Sensorkanal - Temperatur         | 9.001   | 2 Byte | Auf KNX  |
| Room Sensorkanal - Anwesenheit        | 1.018   | 1 Bit  | Auf KNX  |

#### A5-10-06: Temperatur/Sollwert/Tag-Nacht

| Gruppenobjekt                         | Typ KNX | Größe  | Richtung |
|---------------------------------------|---------|--------|----------|
| Room Sensorkanal - Temperatursollwert | 9.001   | 2 Byte | Auf KNX  |
| Room Sensorkanal - Temperatur         | 9.001   | 2 Byte | Auf KNX  |
| Room Sensorkanal - Nacht              | 1.002   | 1 Bit  | Auf KNX  |

#### A5-10-07: Temperatur/Lüfter

| Gruppenobjekt                  | Typ KNX | Größe  | Richtung |
|--------------------------------|---------|--------|----------|
| Room Sensorkanal - Lüfterstufe | 5.001   | 1 Byte | Auf KNX  |
| Room Sensorkanal - Temperatur  | 9.001   | 2 Byte | Auf KNX  |

#### A5-10-08: Temperatur/Lüfter/Anwesenheit

| Gruppenobjekt                  | Typ KNX | Größe  | Richtung |
|--------------------------------|---------|--------|----------|
| Room Sensorkanal - Lüfterstufe | 5.001   | 1 Byte | Auf KNX  |
| Room Sensorkanal - Temperatur  | 9.001   | 2 Byte | Auf KNX  |
| Room Sensorkanal - Anwesenheit | 1.018   | 1 Bit  | Auf KNX  |

#### A5-10-09: Temperatur/Lüfter/Tag-Nacht

| Gruppenobjekt                  | Typ KNX | Größe  | Richtung |
|--------------------------------|---------|--------|----------|
| Room Sensorkanal - Lüfterstufe | 5.001   | 1 Byte | Auf KNX  |
| Room Sensorkanal - Temperatur  | 9.001   | 2 Byte | Auf KNX  |
| Room Sensorkanal - Nacht       | 1.002   | 1 Bit  | Auf KNX  |

#### A5-10-0A: Temperatur/Sollwert/Kontakteingang

| Gruppenobjekt                         | Typ KNX | Größe  | Richtung |
|---------------------------------------|---------|--------|----------|
| Room Sensorkanal - Temperatursollwert | 9.001   | 2 Byte | Auf KNX  |
| Room Sensorkanal - Temperatur         | 9.001   | 2 Byte | Auf KNX  |
| Room Sensorkanal - Kontakt            | 1.019   | 1 Bit  | Auf KNX  |

#### A5-10-0B: Temperatur/Kontakteingang

| Gruppenobjekt                 | Typ KNX | Größe  | Richtung |
|-------------------------------|---------|--------|----------|
| Room Sensorkanal - Temperatur | 9.001   | 2 Byte | Auf KNX  |
| Room Sensorkanal - Kontakt    | 1.019   | 1 Bit  | Auf KNX  |

#### A5-10-0C: Temperatur/Anwesenheit

| Gruppenobjekt                  | Typ KNX | Größe  | Richtung |
|--------------------------------|---------|--------|----------|
| Room Sensorkanal - Temperatur  | 9.001   | 2 Byte | Auf KNX  |
| Room Sensorkanal - Anwesenheit | 1.018   | 1 Bit  | Auf KNX  |

#### A5-10-0D: Temperatur/Tag-Nacht

| Gruppenobjekt                 | Typ KNX | Größe  | Richtung |
|-------------------------------|---------|--------|----------|
| Room Sensorkanal - Temperatur | 9.001   | 2 Byte | Auf KNX  |
| Room Sensorkanal - Nacht      | 1.002   | 1 Bit  | Auf KNX  |

#### A5-10-10: Temperatur/Feuchte/Sollwert/Anwesenheit

| Gruppenobjekt                         | Тур КМХ | Größe  | Richtung |
|---------------------------------------|---------|--------|----------|
| Room Sensorkanal - Temperatursollwert | 9.001   | 2 Byte | Auf KNX  |
| Room Sensorkanal - Rel. Feuchte       | 9.007   | 2 Byte | Auf KNX  |
| Room Sensorkanal - Temperatur         | 9.001   | 2 Byte | Auf KNX  |
| Room Sensorkanal - Anwesenheit        | 1.018   | 1 Bit  | Auf KNX  |

#### A5-10-11: Temperatur/Feuchte/Sollwert/Tag-Nacht

| Gruppenobiekt                         | Tvp KNX | Größe  | Richtung |
|---------------------------------------|---------|--------|----------|
| Room Sensorkanal - Temperatursollwert | 9.001   | 2 Byte | Auf KNX  |
| Room Sensorkanal - Rel. Feuchte       | 9.007   | 2 Byte | Auf KNX  |
| Room Sensorkanal - Temperatur         | 9.001   | 2 Byte | Auf KNX  |
| Boom Sensorkanal - Nacht              | 1 002   | 1 Bit  | Auf KNX  |

#### A5-10-12: Temperatur/Feuchte/Sollwert

| Gruppenobjekt                         | Typ KNX | Größe  | Richtung |
|---------------------------------------|---------|--------|----------|
| Room Sensorkanal - Temperatursollwert | 9.001   | 2 Byte | Auf KNX  |
| Room Sensorkanal - Rel. Feuchte       | 9.007   | 2 Byte | Auf KNX  |
| Room Sensorkanal - Temperatur         | 9.001   | 2 Byte | Auf KNX  |

A5-10-13: Temperatur/Feuchte/Anwesenheit

| Gruppenobjekt                   | Typ KNX | Größe  | Richtung |
|---------------------------------|---------|--------|----------|
| Room Sensorkanal - Rel. Feuchte | 9.007   | 2 Byte | Auf KNX  |
| Room Sensorkanal - Temperatur   | 9.001   | 2 Byte | Auf KNX  |
| Room Sensorkanal - Anwesenheit  | 1.018   | 1 Bit  | Auf KNX  |

#### A5-10-14: Temperatur/Feuchte/Tag-Nacht

| Gruppenobjekt                   | Typ KNX | Größe  | Richtung |
|---------------------------------|---------|--------|----------|
| Room Sensorkanal - Rel. Feuchte | 9.007   | 2 Byte | Auf KNX  |
| Room Sensorkanal - Temperatur   | 9.001   | 2 Byte | Auf KNX  |
| Room Sensorkanal - Nacht        | 1.002   | 1 Bit  | Auf KNX  |

## A5-10-15: Temperatur/Sollwert

| Gruppenobjekt                         | Typ KNX | Größe  | Richtung |
|---------------------------------------|---------|--------|----------|
| Room Sensorkanal - Temperatursollwert | 9.001   | 2 Byte | Auf KNX  |
| Room Sensorkanal - Temperatur         | 9.001   | 2 Byte | Auf KNX  |

## A5-10-16: Temperatur/Sollwert/Anwesenheit

| Gruppenobjekt                         | Typ KNX | Größe  | Richtung |
|---------------------------------------|---------|--------|----------|
| Room Sensorkanal - Temperatursollwert | 9.001   | 2 Byte | Auf KNX  |
| Room Sensorkanal - Temperatur         | 9.001   | 2 Byte | Auf KNX  |
| Room Sensorkanal - Anwesenheit        | 1.018   | 1 Bit  | Auf KNX  |

#### A5-10-17: Temperatur/Anwesenheit

| Gruppenobjekt                  | Typ KNX | Größe  | Richtung |
|--------------------------------|---------|--------|----------|
| Room Sensorkanal - Temperatur  | 9.001   | 2 Byte | Auf KNX  |
| Room Sensorkanal - Anwesenheit | 1.018   | 1 Bit  | Auf KNX  |

## A5-10-18: Temperatur/Sollwert/Lüfter/ Anwesenheit/Lichtstärke

| Gruppenobjekt                         | Тур КМХ | Größe  | Richtung |
|---------------------------------------|---------|--------|----------|
| Room Sensorkanal - Lüfterstufe        | 5.001   | 1 Byte | Auf KNX  |
| Room Sensorkanal - Temperatursollwert | 9.001   | 2 Byte | Auf KNX  |
| Room Sensorkanal - Temperatur         | 9.001   | 2 Byte | Auf KNX  |
| Room Sensorkanal - Anwesenheit        | 1.018   | 1 Bit  | Auf KNX  |
| Room Sensorkanal - Lüfter Automatik   | 1.001   | 1 Bit  | Auf KNX  |
| Room Sensorkanal - Lichtstärke        | 9.004   | 2 Byte | Auf KNX  |

#### A5-10-19: Temperatur/Lüfter/Anwesenheit/Feuchtigkeit

| Gruppenobjekt                         | Тур КМХ | Größe  | Richtung |
|---------------------------------------|---------|--------|----------|
| Room Sensorkanal - Lüfterstufe        | 5.001   | 1 Byte | Auf KNX  |
| Room Sensorkanal - Temperatursollwert | 9.001   | 2 Byte | Auf KNX  |
| Room Sensorkanal - Rel. Feuchte       | 9.007   | 2 Byte | Auf KNX  |
| Room Sensorkanal - Temperatur         | 9.001   | 2 Byte | Auf KNX  |
| Room Sensorkanal - Anwesenheit        | 1.018   | 1 Bit  | Auf KNX  |

#### A5-10-1A: Temperatur/Sollwert/Lüfter/Anwesenheit

| Gruppenobjekt                         | Typ KNX | Größe  | Richtung |
|---------------------------------------|---------|--------|----------|
| Room Sensorkanal - Lüfterstufe        | 5.001   | 1 Byte | Auf KNX  |
| Room Sensorkanal - Temperatursollwert | 9.001   | 2 Byte | Auf KNX  |
| Room Sensorkanal - Temperatur         | 9.001   | 2 Byte | Auf KNX  |
| Room Sensorkanal - Anwesenheit        | 1.018   | 1 Bit  | Auf KNX  |

#### A5-10-1B: Temperatur/Lüfter/Anwesenheit/Lichtstärke

| Gruppenobjekt                       | Typ KNX | Größe  | Richtung |
|-------------------------------------|---------|--------|----------|
| Room Sensorkanal - Lüfterstufe      | 5.001   | 1 Byte | Auf KNX  |
| Room Sensorkanal - Temperatur       | 9.001   | 2 Byte | Auf KNX  |
| Room Sensorkanal - Anwesenheit      | 1.018   | 1 Bit  | Auf KNX  |
| Room Sensorkanal - Lüfter Automatik | 1.001   | 1 Bit  | Auf KNX  |
| Boom Sensorkanal - Lichtstärke      | 9 004   | 2 Byte | Auf KNX  |

# A5-10-1C: Temperatur/Sollwert

Licht/Lüfter/Anwesenheit/Lichtstärke

| 1 | Gruppenobjekt                       | Тур КМХ | Größe  | Richtung |
|---|-------------------------------------|---------|--------|----------|
|   | Room Sensorkanal - Lüfterstufe      | 5.001   | 1 Byte | Auf KNX  |
|   | Room Sensorkanal - Lichtsollwert    | 9.004   | 2 Byte | Auf KNX  |
|   | Room Sensorkanal - Temperatur       | 9.001   | 2 Byte | Auf KNX  |
|   | Room Sensorkanal - Anwesenheit      | 1.018   | 1 Bit  | Auf KNX  |
|   | Room Sensorkanal - Lüfter Automatik | 1.001   | 1 Bit  | Auf KNX  |
|   | Room Sensorkanal - Lichtstärke      | 9.004   | 2 Byte | Auf KNX  |

### A5-10-1D: Temperatur/Sollwert

Feuchtigkeit/Lüfter/Anwesenheit/Feuchtigkeit

| Gruppenobjekt                                 | Тур КМХ | Größe  | Richtung |
|-----------------------------------------------|---------|--------|----------|
| Room Sensorkanal - Lüfterstufe                | 5.001   | 1 Byte | Auf KNX  |
| Room Sensorkanal - Feuchtigkeitssoll-<br>wert | 9.007   | 2 Byte | Auf KNX  |
| Room Sensorkanal - Rel. Feuchte               | 9.007   | 2 Byte | Auf KNX  |
| Room Sensorkanal - Temperatur                 | 9.001   | 2 Byte | Auf KNX  |
| Room Sensorkanal - Anwesenheit                | 1.018   | 1 Bit  | Auf KNX  |

## A5-10-1E: Temperatur/Lüfter/Anwesenheit/Lichtstärke

| Gruppenobjekt                       | Typ KNX | Größe  | Richtung |
|-------------------------------------|---------|--------|----------|
| Room Sensorkanal - Lüfterstufe      | 5.001   | 1 Byte | Auf KNX  |
| Room Sensorkanal - Temperatur       | 9.001   | 2 Byte | Auf KNX  |
| Room Sensorkanal - Anwesenheit      | 1.018   | 1 Bit  | Auf KNX  |
| Room Sensorkanal - Lüfter Automatik | 1.001   | 1 Bit  | Auf KNX  |
| Boom Sensorkanal - Lichtstärke      | 9 004   | 2 Byte | Auf KNX  |

#### A5-10-1F: Temperatur/Sollwert/Lüfter/Anwesenheit

| Gruppenobjekt                         | Typ KNX | Größe  | Richtung |
|---------------------------------------|---------|--------|----------|
| Room Sensorkanal - Lüfterstufe        | 5.001   | 1 Byte | Auf KNX  |
| Room Sensorkanal - Temperatursollwert | 9.001   | 2 Byte | Auf KNX  |
| Room Sensorkanal - Temperatur         | 9.001   | 2 Byte | Auf KNX  |
| Room Sensorkanal - Anwesenheit        | 1.018   | 1 Bit  | Auf KNX  |

#### A5-10-20: Temperatur/Sollwert/Anwesenheit

| Gruppenobjekt                         | Тур КМХ | Größe  | Richtung |
|---------------------------------------|---------|--------|----------|
| Room Sensorkanal - Temperatursollwert | 9.001   | 2 Byte | Auf KNX  |
| Room Sensorkanal - Temperatur         | 9.001   | 2 Byte | Auf KNX  |
| Room Sensorkanal - Anwesenheit        | 1.018   | 1 Bit  | Auf KNX  |

## A5-10-21: Temperatur/Sollwert/Lüfter/ Anwesenheit/Feuchtigkeit

| Gruppenobjekt                         | Typ KNX | Größe  | Richtung |
|---------------------------------------|---------|--------|----------|
| Room Sensorkanal - Temperatursollwert | 9.001   | 2 Byte | Auf KNX  |
| Room Sensorkanal - Rel. Feuchte       | 9.007   | 2 Byte | Auf KNX  |
| Room Sensorkanal - Temperatur         | 9.001   | 2 Byte | Auf KNX  |
| Room Sensorkanal - Anwesenheit        | 1.018   | 1 Bit  | Auf KNX  |

## A5-10-22: Temperatur/Sollwert/Lüfter/Feuchtigkeit

| Gruppenobjekt                         | Typ KNX | Größe  | Richtung |
|---------------------------------------|---------|--------|----------|
| Room Sensorkanal - Lüfterstufe        | 5.001   | 1 Byte | Auf KNX  |
| Room Sensorkanal - Temperatursollwert | 9.001   | 2 Byte | Auf KNX  |
| Room Sensorkanal - Rel. Feuchte       | 9.007   | 2 Byte | Auf KNX  |
| Room Sensorkanal - Temperatur         | 9.001   | 2 Byte | Auf KNX  |

# A5-10-23: Temperatur/Sollwert/Lüfter/

Anwesenheit/Feuchtigkeit

| Gruppenobjekt                         | Typ KNX | Größe  | Richtung |
|---------------------------------------|---------|--------|----------|
| Room Sensorkanal - Lüfterstufe        | 5.001   | 1 Byte | Auf KNX  |
| Room Sensorkanal - Temperatursollwert | 9.001   | 2 Byte | Auf KNX  |
| Room Sensorkanal - Rel. Feuchte       | 9.007   | 2 Byte | Auf KNX  |
| Room Sensorkanal - Temperatur         | 9.001   | 2 Byte | Auf KNX  |
| Room Sensorkanal - Anwesenheit        | 1.018   | 1 Bit  | Auf KNX  |

#### Sensortyp "4BS Automatische Zähler"

| Gerätebeschreibung  | Kanaltyp              | Link von EnOcean Sensor zu KNX |   |
|---------------------|-----------------------|--------------------------------|---|
| Allgemein           | Sensortyp             | 48S Automatische Zähler        |   |
|                     | Angezeigter Text      | AMR                            |   |
| Kanal 1             | Kanal Verschlüsselung | O Aus An                       |   |
| Automatische Zähler | Messgerät Typ         | A5-12-00: Zähler               |   |
| - Kanal 2           | Messkanal A           | Kanal 0                        |   |
| Kanal 3             | Messkanal B           | Deaktiviert                    |   |
| Kanal A             | Messkanal C           | Deaktiviert                    | 1 |

Pro Kanal werden maximal drei Zählerkanäle unterstützt. Die Zählerkanäle, die das EnOcean-Gerät sendet, müssen bekannt sein und im Parameter eingestellt werden. Für jeden Zählkanal stehen zwei Kommunikationsobjekte zur Verfügung, jeweils ein Wert für den aktuellen Verbrauch und für den Gesamtverbrauch.

Die Profile verfügen über folgende Objekte pro Messkanal:

#### A5-12-00: Zähler

| Gruppenobjekt                    | Typ KNX | Größe  | Richtung |
|----------------------------------|---------|--------|----------|
| AMR Sensorkanal - Zählerwert [1] | 12.001  | 4 Byte | Auf KNX  |
| AMR Sensorkanal - Zählrate [1/s] | 12.001  | 4 Byte | Auf KNX  |

#### A5-12-01: Strom

| Gruppenobjekt                             | Typ KNX | Größe  | Richtung |
|-------------------------------------------|---------|--------|----------|
| AMR Sensorkanal - Gesamt Energie<br>[kWh] | 13.0013 | 4 Byte | Auf KNX  |
| AMR Sensorkanal - Aktuell Energie [kW]    | 9.024   | 2 Byte | Auf KNX  |

#### A5-12-02: Gas

| Gruppenobjekt                       | Typ KNX | Größe  | Richtung |
|-------------------------------------|---------|--------|----------|
| AMR Sensorkanal - Gesamt Gas [m3]   | 14.0076 | 4 Byte | Auf KNX  |
| AMR Sensorkanal - Aktuell Gas [l/h] | 9.025   | 2 Byte | Auf KNX  |

## A5-12-03: Wasser

| Gruppenobjekt                           | Тур КМХ | Größe  | Richtung |
|-----------------------------------------|---------|--------|----------|
| AMR Sensorkanal - Gesamt Wasser<br>[m3] | 14.0076 | 4 Byte | Auf KNX  |
| AMR Sensorkanal - Aktuell Wasser [l/h]  | 9.025   | 2 Byte | Auf KNX  |

## Sensortyp "4BS Umweltsensoren"

| Gerätebeschreibung | Kanaltyp              | Link von EnOcean Sensor zu KNX |  |
|--------------------|-----------------------|--------------------------------|--|
| Allgemein          | Sensortyp             | 4BS Umweltsensoren             |  |
|                    | Angezeigter Text      | Env.App.                       |  |
| Kanal 1            | Kanal Verschlüsselung | O Aus O An                     |  |
| Umweltsensor       | Umweltsensortyn       | A5-13-01: Wetterstation        |  |

Folgende Umweltsensoren können mit dem Gateway benutzt werden:

## A5-13-01: Wetterstation

| Gruppenobjekt                                   | Typ KNX | Größe  | Richtung |
|-------------------------------------------------|---------|--------|----------|
| Env.App. Sensorkanal - Dämmerung                | 9.004   | 2 Byte | Auf KNX  |
| Env.App. Sensorkanal - Außentempera-<br>tur     | 9.001   | 2 Byte | Auf KNX  |
| Env.App. Sensorkanal - Windgeschwin-<br>digkeit | 9.005   | 2 Byte | Auf KNX  |
| Env.App. Sensorkanal - Nacht                    | 1.002   | 1 Bit  | Auf KNX  |
| Env.App. Sensorkanal - Regen                    | 1.002   | 1 Bit  | Auf KNX  |

A5-13-02: Sonneneinstrahlung, nördliche Hemisphäre

| Gruppenobjekt                       | Typ KNX | Größe  | Richtung |
|-------------------------------------|---------|--------|----------|
| Env.App. Sensorkanal - Sonne Westen | 9.004   | 2 Byte | Auf KNX  |
| Env.App. Sensorkanal - Sonne Süden  | 9.004   | 2 Byte | Auf KNX  |
| Env. App. Sensorkanal - Sonne Osten | 9.004   | 2 Byte | Auf KNX  |

#### A5-13-03: Datum

| Gruppenobjekt                | Typ KNX | Größe  | Richtung |
|------------------------------|---------|--------|----------|
| Env.App. Sensorkanal - Datum | 11.001  | 3 Byte | Auf KNX  |
|                              |         |        |          |

A5-13-04: Zeit und Tag

| Gruppenobjekt               | Typ KNX | Größe  | Richtung |
|-----------------------------|---------|--------|----------|
| Env.App. Sensorkanal - Zeit | 10.001  | 3 Byte | Auf KNX  |

#### A5-13-05: Richtung

| Typ KNX | Größe                     | Richtung                                                                            |
|---------|---------------------------|-------------------------------------------------------------------------------------|
| 8.011   | 2 Byte                    | Auf KNX                                                                             |
| 8.011   | 2 Byte                    | Auf KNX                                                                             |
|         | Typ KNX<br>8.011<br>8.011 | Typ KNX         Größe           8.011         2 Byte           8.011         2 Byte |

#### A5-13-06: Geoposition

| Gruppenobjekt                      | Typ KNX | Größe  | Richtung |
|------------------------------------|---------|--------|----------|
| Env.App. Sensorkanal - Breitengrad | 14.007  | 4 Byte | Auf KNX  |
| Env.App. Sensorkanal - Längengrad  | 14.007  | 4 Byte | Auf KNX  |
|                                    |         |        |          |

#### Sensortyp "4BS Digitaleingang"

| ENO 626 > Kanal 1 > Di | gitaleingang          |                                                |
|------------------------|-----------------------|------------------------------------------------|
| Gerätebeschreibung     | Kanaltyp              | Link von EnOcean Sensor zu KNX                 |
| Allgemein              | Sensortyp             | 48S Digitaleingang                             |
|                        | Angezeigter Text      | Dig. inp                                       |
| · Kanal 1              | Kanal Verschlüsselung | Aus An                                         |
| Digitaleingang         | Digitaleingangtyp     | A5-30-01: Einfacher Kontakteingang Batteriemon |

In dieser Kategorie können folgende Profile benutzt werden:

#### A5-30-01: Einfacher Kontakteingang, Batteriemonitor

| Gruppenobjekt                           | Typ KNX | Größe | Richtung |
|-----------------------------------------|---------|-------|----------|
| Dig. Inp Sensorkanal - Kontakt          | 1.009   | 1 Bit | Auf KNX  |
| Dig. Inp Sensorkanal - Batterie schwach | 1.002   | 1 Bit | Auf KNX  |

#### A5-30-02: Einfacher Kontakteingang

| Gruppenobjekt                  | Typ KNX | Größe | Richtung |
|--------------------------------|---------|-------|----------|
| Dig. Inp Sensorkanal - Kontakt | 1.009   | 1 Bit | Auf KNX  |

#### A5-30-03: 4 Kontakteingänge, Wake und Temperatur

| Gruppenobjekt                                    | Typ KNX | Größe  | Richtung |
|--------------------------------------------------|---------|--------|----------|
| Dig. Inp Sensorkanal - Schalter-/Kontakt<br>1    | 1.009   | 1 Bit  | Auf KNX  |
| Dig. Inp Sensorkanal - Schalter-/Kontakt<br>2    | 1.009   | 1 Bit  | Auf KNX  |
| Dig. Inp Sensorkanal - Schalter-/Kontakt 3       | 1.009   | 1 Bit  | Auf KNX  |
| Dig. Inp Sensorkanal - Schalter-/Kontakt<br>4    | 1.009   | 1 Bit  | Auf KNX  |
| Dig. Inp Sensorkanal - Schalter-/Kontakt<br>Wake | 1.002   | 1 Bit  | Auf KNX  |
| Dig. Inp Sensorkanal - Temperatur                | 9.001   | 2 Byte | Auf KNX  |

olg. Inp Sensorkanal - Temperatur 9

## Gateway Funktionen bei Kanaltyp "Link von KNX zu EnOcean Aktor"

Um EnOcean-Aktoren anzusteuern, kann das Gateway entsprechende Sensorprofile emulieren, das heißt, das Gerät sendet die gleichen Funktelegramme wie zum Beispiel ein EnOcean-Taster. Hierbei verwendet jeder Kanal eine eigene Sender-ID.

Außerdem werden bidirektionale EnOcean-Aktoren mit folgenden EEP-Familien unterstützt:

D2-01-XX: Schalt-/Dimmaktoren

D2-05-XX: Jalousieaktoren

A5-20-01 und A5-20-04: HKL-Antriebe für Stellventile

Folgende Aktor-Funktionen stehen in den Parametern zur Auswahl:

### Emulierter Sensortyp "RPS Schalter (F6-02-01 / D2-00-03)"

| Gerätebeschreibung | Kanaltyp              | Link von KNX zu EnOcean Aktor         |   |
|--------------------|-----------------------|---------------------------------------|---|
| Allgemein          | Emulierter Sensortyp  | RPS Schalter (F6-02-01 / D2-00-03)    | • |
|                    | Angezeigter Text      | RPS                                   |   |
| Kanal I            | Kanal Verschlüsselung | O Aus An                              |   |
| RPS Schalter Aktor | KNX Funktion Wippe A  | Schalten - Wippe Oben/Unten (Ein/Aus) |   |
| Kanal 2            | GO Schalten A         | Keine interne Verbindung              |   |
| Kanal 3            | KNX Funktion Wippe B  | Schalten - Wippe Oben/Unten (Ein/Aus) | - |
| Kasald             | GO Schalten B         | Keine interne Verbindung              |   |

Mit diesem Profil kann ein vollständiger RPS Schalter mit 2 Wippen emuliert werden. Jede Wippe ist separat konfigurierbar, es stehen folgende Funktionen zur Verfügung:

Schalten - Wippe Oben/Unten (Ein/Aus)

Bei beiden Betriebsarten "Schalten" ist für Wippe A und B jeweils ein Objekt verfügbar:

| Gruppenobjekt                     | Typ KNX | Größe | Richtung |
|-----------------------------------|---------|-------|----------|
| RPS Aktorkanal 1 Schalten Ein/Aus | 1.001   | 1 Bit | Von KNX  |

Bei Schalt-Telegramm über KNX wird das Telegramm der EnOcean-Wippe für "Taste gedrückt" und kurz danach für "Taste losgelassen" gesendet:

| KNX-Telegramm        | EnOcean-Telegramme (RPS Data) |
|----------------------|-------------------------------|
| Wippe A Schalten Ein | 0x10 -> 0x00                  |
| Wippe A Schalten Aus | 0x30 -> 0x00                  |
| Wippe B Schalten Ein | 0x50 -> 0x00                  |
| Wippe B Schalten Aus | 0x70 -> 0x00                  |

## Schalten - Wippe Oben/Unten (Aus/Ein)

Bei Schalt-Telegramm über KNX wird das Telegramm der EnOcean-Wippe für "Taste gedrückt" und kurz danach für "Taste losgelassen" gesendet:

| KNX-Telegramm        | EnOcean-Telegramme (RPS Data) |
|----------------------|-------------------------------|
| Wippe A Schalten Ein | 0x30 -> 0x00                  |
| Wippe A Schalten Aus | 0x10 -> 0x00                  |
| Wippe B Schalten Ein | 0x70 -> 0x00                  |
| Wippe B Schalten Aus | 0x50 -> 0x00                  |

#### Dimmen - Wippe Oben/Unten (Heller/Dunkler)

Bei beiden Betriebsarten "Dimmen" sind für Wippe A und B jeweils 2 Objekte verfügbar:

| Gruppenobjekt                               | Typ KNX | Größe | Richtung |
|---------------------------------------------|---------|-------|----------|
| RPS Aktorkanal 1 Schalten Ein/Aus           | 1.001   | 1 Bit | Von KNX  |
| RPS Aktorkanal 1 Dimmen Hel-<br>ler/Dunkler | 3.007   | 4 Bit | Von KNX  |

Bei Schalt-Telegramm über KNX wird das Telegramm der EnOcean-Wippe für "Taste gedrückt" und kurz danach für "Taste losgelassen" gesendet.

| KNX-Telegramm        | EnOcean-Telegramme (RPS Data) |
|----------------------|-------------------------------|
| Wippe A Schalten Ein | 0x10 -> 0x00                  |
| Wippe A Schalten Aus | 0x30 -> 0x00                  |
| Wippe B Schalten Ein | 0x50 -> 0x00                  |
| Wippe B Schalten Aus | 0x70 -> 0x00                  |

Bei Dimm-Telegramm über KNX wird das Telegramm der EnOcean-Wippe für "Taste gedrückt" gesendet, "Dimmen Stopp" über KNX löst ein EnOcean-Telegramm für "Taste losgelassen" aus.

| KNX-Telegramm          | EnOcean-Telegramme (RPS Data) |
|------------------------|-------------------------------|
| Wippe A Dimmen Heller  | 0x10,                         |
| Wippe A Dimmen Dunkler | 0x30                          |
| Wippe A Dimmen Stopp   | 0x00                          |
| Wippe B Dimmen Heller  | 0x50                          |
| Wippe B Dimmen Dunkler | 0x70                          |
| Wippe B Dimmen Stopp   | 0x00                          |

Dimmen - Wippe Oben/Unten (Dunkler/Heller)

Bei Schalt-Telegramm über KNX wird das Telegramm der EnOcean-Wippe für "Taste gedrückt" und kurz danach für "Taste losgelassen" gesendet.

| KNX-Telegramm        | EnOcean-Telegramme (RPS Data) |
|----------------------|-------------------------------|
| Wippe A Schalten Ein | 0x10 -> 0x00                  |
| Wippe A Schalten Aus | 0x30 -> 0x00                  |
| Wippe B Schalten Ein | 0x50 -> 0x00                  |
| Wippe B Schalten Aus | 0x70 -> 0x00                  |

Bei Dimm-Telegramm über KNX wird das Telegramm der EnOcean-Wippe für "Taste gedrückt" gesendet, "Dimmen Stopp" über KNX löst ein EnOcean-Telegramm für "Taste losgelassen" aus.

| KNX-Telegramm          | EnOcean-Telegramme (RPS Data) |
|------------------------|-------------------------------|
| Wippe A Dimmen Heller  | 0x10,                         |
| Wippe A Dimmen Dunkler | 0x30                          |
| Wippe A Dimmen Stopp   | 0x00                          |
| Wippe B Dimmen Heller  | 0x50                          |
| Wippe B Dimmen Dunkler | 0x70                          |
| Wippe B Dimmen Stopp   | 0x00                          |

#### Jalousie – Wippe Oben/Unten (Auf/Ab)

Bei beiden Betriebsarten "Jalousie" sind für Wippe A und B jeweils 2 Objekte verfügbar:

| Gruppenobjekt                      | Typ KNX | Größe | Richtung |
|------------------------------------|---------|-------|----------|
| RPS Aktorkanal 1 Jalousie Auf/Ab   | 1.008   | 1 Bit | Von KNX  |
| RPS Aktorkanal 1 Jalousie Lamellen | 1.007   | 1 Bit | Von KNX  |

Bei Fahrbefehl-Telegramm über KNX wird das Telegramm der EnOcean-Wippe für "Taste losgelassen" und kurz danach für "Taste gedrückt" gesendet:

| KNX-Telegramm        | EnOcean-Telegramme (RPS Data) |
|----------------------|-------------------------------|
| Wippe A Jalousie Auf | 0x00 -> 0x30                  |
| Wippe A Jalousie Ab  | 0x00 -> 0x10                  |
| Wippe B Jalousie Auf | 0x00 -> 0x70                  |
| Wippe B Jalousie Ab  | 0x00 -> 0x50                  |

Telegramme zur Verstellung der Lamellen über KNX lösen 3 Telegramme über EnOcean aus: "Taste losgelassen", dann "Taste gedrückt" und anschließend wieder "Taste losgelassen":

| KNX-Telegramm               | EnOcean-Telegramme (RPS Data) |
|-----------------------------|-------------------------------|
| Wippe A Lamellen Verringern | 0x00 -> 0x30 -> 0x00          |
| Wippe A Lamellen Erhöhen    | 0x00 -> 0x10 -> 0x00          |
| Wippe B Lamellen Verringern | 0x00 -> 0x70 -> 0x00          |
| Wippe B Lamellen Erhöhen    | 0x00 -> 0x50 -> 0x00          |

#### Jalousie – Wippe Oben/Unten (Ab/Auf)

Bei Fahrbefehl-Telegramm über KNX wird das Telegramm der EnOcean-Wippe für "Taste losgelassen" und kurz danach für "Taste gedrückt" gesendet:

| KNX-Telegramm        | EnOcean-Telegramme (RPS Data) |
|----------------------|-------------------------------|
| Wippe A Jalousie Auf | 0x00 -> 0x10                  |
| Wippe A Jalousie Ab  | 0x00 -> 0x30                  |
| Wippe B Jalousie Auf | 0x00 -> 0x50                  |
| Wippe B Jalousie Ab  | 0x00 -> 0x70                  |

Telegramme zur Verstellung der Lamellen über KNX lösen 3 Telegramme über EnOcean aus: "Taste losgelassen", dann "Taste gedrückt" und anschließend wieder "Taste losgelassen":

| KNX-Telegramm               | EnOcean-Telegramme (RPS Data) |
|-----------------------------|-------------------------------|
| Wippe A Lamellen Verringern | 0x00 -> 0x10 -> 0x00          |
| Wippe A Lamellen Erhöhen    | 0x00 -> 0x30 -> 0x00          |
| Wippe B Lamellen Verringern | 0x00 -> 0x50 -> 0x00          |
| Wippe B Lamellen Erhöhen    | 0x00 -> 0x70 -> 0x00          |

### Emulierter Sensortyp "1BS Kontakteingang (D5-00-01)"

| ENO 626 > Kanal 1 > 1BS K | ontakteingang Aktor   |                               |   |
|---------------------------|-----------------------|-------------------------------|---|
| Gerätebeschreibung        | Kanaltyp              | Link von KNX zu EnOcean Aktor | • |
| Allgemein                 | Emulierter Sensortyp  | 1BS Kontakteingang (D5-00-01) | • |
|                           | Angezeigter Text      | Contact                       |   |
| - kanal I                 | Kanal Verschlüsselung | O Aus An                      |   |
| 1BS Kontakteingang Aktor  | GO Fenster offen      | Keine interne Verbindung      | • |

Mit diesem Profil wird ein 1BS Kontakteingang emuliert, dieses Profil wird z.B. von vielen einfachen EnOcean-Fensterkontakten benutzt. Es ist ein Objekt verfügbar:

| Gruppenobjekt                                       | Тур КМХ     | Größe     | Richtung |
|-----------------------------------------------------|-------------|-----------|----------|
| Contact Aktorkanal 1 Fenster offen                  | 1.019       | 1 Bit     | Von KNX  |
| KNX-Telegramme über das Obje<br>EnOcean abgebildet: | kt werden v | vie folgt | auf      |

| KNX-Telegramm       | EnOcean-Telegramme (1BS Data) |
|---------------------|-------------------------------|
| Fenster offen       | 0x08                          |
| Fenster geschlossen | 0x09                          |

### Emulierter Sensortyp "VLD Aktoren (D2-01-XX)"

Mit diesem Profil können verschiedene bidirektionale EnOcean-Schalt- oder Dimmaktoren dieser EEP-Familie benutzt werden.

| Elvo ozo > Kallar I > Vi | LD AKIOI                 |                               |   |
|--------------------------|--------------------------|-------------------------------|---|
| Gerätebeschreibung       | Kanaltyp                 | Link von KNX zu EnOcean Aktor |   |
| Allgemein                | Emulierter Sensortyp     | VLD Aktoren (D2-01-XX)        | - |
|                          | Angezeigter Text         | VLD                           |   |
| - Kanal I                | Gerätetyp                | VLD Aktor (D2-01-09)          |   |
| VLD Aktor                | Schaltkanal              | Kanal 0                       | • |
| F Kanal 2                | Messkanal                | Kanal 0                       | - |
| + Kanal 3                | Dimmen Modus             | Direkt                        |   |
| ► Kanal 4                | GO Schalten Ein/Aus      | Keine interne Verbindung      |   |
|                          | GO Dimmen Heller/Dunkler | Keine interne Verbindung      | • |
| F Kanal S                | GO Dimmen absolut        | Keine interne Verbindung      |   |

Abhängig vom Gerätetyp stehen folgende Objekte für Schalten oder Dimmen zur Verfügung, manche Profile besitzen außerdem noch einen Energiezähler:

| Gruppenobjekt                               | Typ KNX | Größe  | Richtung |
|---------------------------------------------|---------|--------|----------|
| VLD Aktorkanal 1 Schalten Ein/Aus           | 1.001   | 1 Bit  | Von KNX  |
| VLD Aktorkanal 1 Dimmen Hel-<br>ler/Dunkler | 3.007   | 4 Bit  | Von KNX  |
| VLD Aktorkanal 1 Dimmen absolut             | 5.001   | 1 Byte | Von KNX  |
| VLD Aktorkanal 1 Schalten Status            | 1.001   | 1 Bit  | Auf KNX  |
| VLD Aktorkanal 1 Dimmen Status              | 5.001   | 1 Byte | Auf KNX  |
| VLD Aktorkanal 1 Aktuell Energie<br>[kW]    | 9.024   | 2 Byte | Auf KNX  |
| VLD Aktorkanal 1 Gesamt Energie<br>[kWh]    | 13.013  | 4 Byte | Auf KNX  |

Der Kanal, den das EnOcean-Gerät benutzt, muss in den Parametern eingestellt werden, alternativ kann ausgewählt werden, dass der Gateway-Kanal alle Kanäle eines EnOcean-Geräts steuern soll. Besitzt das EnOcean-Gerät mehrere Kanäle, kann für jeden ein eigener Gateway-Kanal benutzt werden.

## Emulierter Sensortyp "VLD Aktoren (D2-05-XX)"

Mit diesem Profil können bidirektionale EnOcean-Jalousieaktoren dieser EEP-Familie benutzt werden.

| Gerätebeschreibung | Kanaltyp             | Link von KNX zu EnOcean Aktor |  |
|--------------------|----------------------|-------------------------------|--|
| Allgemein          | Emulierter Sensortyp | VLD Aktoren (D2-05-XX)        |  |
|                    | Angezeigter Text     | VLD                           |  |
| Kanal I            | Gerätetyp            | VLD Aktor (D2-05-00)          |  |
| VLD Aktor          | Gerätekanal          | Kanal 1                       |  |
| Kanal 2            | Referenzfahrt        | Aus                           |  |
| Kanal 3            | Schrittfahren        | O Aus An                      |  |
| Kanal 4            | GO Jalousie Auf/Ab   | Keine interne Verbindung      |  |
|                    | GO Jalousie stop     | Keine interne Verbindung      |  |
| Kanal 5            | GO Jalousie Position | Keine interne Verbindung      |  |
| Kanal 6            | GO Lamellen Winkel   | Keine interne Verbindung      |  |

#### Für diesen Gerätetyp sind folgende Objekte verfügbar:

| Gruppenobjekt                                | Typ KNX | Größe  | Richtung |
|----------------------------------------------|---------|--------|----------|
| VLD Aktorkanal 1 Jalousie Auf/Ab             | 1.008   | 1 Bit  | Von KNX  |
| VLD Aktorkanal 1 Jalousie step/stop          | 1.007   | 1 Bit  | Von KNX  |
| VLD Aktorkanal 1 Jalousie Position           | 5.001   | 1 Byte | Von KNX  |
| VLD Aktorkanal 1 Lamellen Winkel             | 5.001   | 1 Byte | Von KNX  |
| VLD Aktorkanal 1 Jalousie Position<br>Status | 5.001   | 1 Byte | Auf KNX  |
| VLD Aktorkanal 1 Lamellen Winkel<br>Stautus  | 5.001   | 1 Byte | Auf KNX  |

Der Kanal, den das EnOcean-Gerät benutzt, muss in den Parametern eingestellt werden, alternativ kann ausgewählt werden, dass der Gateway-Kanal alle Kanäle eines EnOcean-Geräts steuern soll. Besitzt das EnOcean-Gerät mehrere Kanäle, kann für jeden ein eigener Gateway-Kanal benutzt werden.

Außerdem kann über Parameter bestimmt werden, ob der Aktor Positionen direkt anfahren soll oder über Referenzfahrt, und auch die Fahrtzeit eines Schrittbefehles kann eingestellt werden.

# Emulierter Sensortyp "HKL Antrieb für Stellventil (A5-20-01)"

| Gerätebeschreibung | Kanaltyp             | Link von KNX zu EnOcean Aktor          |    |
|--------------------|----------------------|----------------------------------------|----|
| Allgemein          | Emulierter Sensortyp | HKL Antrieb für Stellventil (A5-20-01) | 3  |
|                    | Angezeigter Text     | HVAC                                   |    |
| Kanal 1            | GO Ventil            | Keine interne Verbindung               | i. |

Mit diesem Profil können verschiedene bidirektionale EnOcean-Stellantriebe benutzt werden, es stehen folgende Objekte zur Verfügung:

| Gruppenobjekt                      | Typ KNX | Größe  | Richtung |
|------------------------------------|---------|--------|----------|
| HVAC Aktorkanal 1 Ventil           | 5.001   | 1 Byte | Von KNX  |
| HVAC Aktorkanal 1 Temperatur       | 9.001   | 2 Byte | Auf KNX  |
| HVAC Aktorkanal 1 Batterie schwach | 1.002   | 1 Bit  | Auf KNX  |

Der Stellantrieb fragt das Gateway zyklisch (bei vielen Antrieben sind 10 Min. fest eingestellt) nach neuen Daten und sendet gleichzeitig Batteriestatus und Temperatur, bei Empfang der Anfrage durch das Gateway werden dafür KNX-Telegramme gesendet. Wenn während der Wartezeit auf Anfrage KNX-Telegramme mit neuer Stellgröße empfangen wurden, bewegt sich das Ventil erst zu diesem Zeitpunkt in die zuletzt empfangene Position.

# Emulierter Sensortyp "HKL Antrieb für Stellventil (A5-20-04)"

| Gerätebeschreibung | Kanaltyp                  | Link von KNX zu EnOcean Aktor          | 3 |
|--------------------|---------------------------|----------------------------------------|---|
| Allgemein          | Emulierter Sensortyp      | HKL Antrieb für Stellventil (A5-20-04) |   |
|                    | Angezeigter Text          | HVAC                                   |   |
| Kanal 1            | Schwache Batteriespannung | < 2.8V                                 |   |
| Kanal 1            | Schwache Batteriespannung | < 2.8V                                 |   |

Mit diesem Profil können verschiedene bidirektionale EnOcean-Stellantriebe benutzt werden, es stehen folgende Objekte zur Verfügung:

| Gruppenobjekt                      | Typ KNX | Größe  | Richtung |
|------------------------------------|---------|--------|----------|
| HVAC Aktorkanal 1 Ventil           | 5.001   | 1 Byte | Von KNX  |
| HVAC Aktorkanal 1 Temperatur       | 9.001   | 2 Byte | Auf KNX  |
| HVAC Aktorkanal 1 Batterie schwach | 1.002   | 1 Bit  | Auf KNX  |

Der Stellantrieb fragt das Gateway zyklisch (bei vielen Antrieben sind 10 Min. fest eingestellt) nach neuen Daten und sendet gleichzeitig Batteriestatus und Temperatur, bei Empfang der Anfrage durch das Gateway werden dafür KNX-Telegramme gesendet. Wenn während der Wartezeit auf Anfrage KNX-Telegramme mit neuer Stellgröße empfangen wurden, bewegt sich das Ventil erst zu diesem Zeitpunkt in die zuletzt empfangene Position.

Zusätzlich kann in diesem Profil per Parameter eingestellt werden, bei welchem Schwellwert der Batteriespannung die Meldung "Batterie schwach" über KNX erfolgt.

# Gateway Funktionen bei Kanaltyp "Regelung/Logik"

Unter Regelung/Logik können mehrere Funktionen ausgewählt werden. Darunter befinden sich Zeit-, Regelungs-, Logik-, Wertgeber-, Trigger- und Überwachungsfunktionen. Diese Funktionen können in Verbindung mit einem Sensor- oder Aktorkanal im Gerät oder auch extern über KNX-Telegramme betrieben werden.

### Regelungs-/Logiktyp "Zeitschalter"

| Gerätebeschreibung | Kanaltyp               | Regelung/Logik                  |            |  |
|--------------------|------------------------|---------------------------------|------------|--|
| Allgemein          | Regelungs-/Logiktyp    | Zeitschalter                    |            |  |
|                    | Angezeigter Text       | Timer                           |            |  |
| Kanal I            | Zeitschalter Typ       | Einschaltverzögerung Nachlau    | fschaltung |  |
| Zeitschalter       | Verzögerungszeit [s]   | 60                              |            |  |
| Kanal 2            | Ausgang                | Nicht invertiert     Invertiert |            |  |
| F Kanal 3          | GO Verzögerung Eingang | Keine interne Verbindung        |            |  |

Hier kann man eine Einschaltverzögerung und eine Nachlaufschaltung realisieren, die Zeit ist in Sekunden einzustellen.

Es sind 2 Objekte verfügbar:

| Gruppenobjekt                                 | Typ KNX | Größe | Richtung |
|-----------------------------------------------|---------|-------|----------|
| Timer Regelung/Logik 1 Verzögerung<br>Eingang | 1.001   | 1 Bit | Von KNX  |
| Timer Regelung/Logik 1 Verzögerung<br>Ausgang | 1.001   | 1 Bit | Auf KNX  |

## Regelungs-/Logiktyp "Regelung"

Es stehen verschiedene Regelungsalgorithmen zur Verfügung:

- Zweipunkt float
- Kontinuierlich float
- Wärmebedarfsanforderung
- Lichtsteuerung

## Regelungsalgorithmus "Zweipunkt float"

| Gerätebeschreibung | Kanaltyp                    | Regelung/Logik                              |     |  |
|--------------------|-----------------------------|---------------------------------------------|-----|--|
| Allgemein          | Regelungs-/Logiktyp         | Regelung                                    |     |  |
| -                  | Angezeigter Text            | Control                                     |     |  |
| Kanal 1            | Regelungsalgorithmus        | Zweipunkt float                             |     |  |
| Regelung           | Betriebsmodus               | O Heizen 🔿 Kühlen                           |     |  |
| Kanal 2            | Ausgang                     | Nicht invertiert Invertiert                 |     |  |
| Kanal 3            | Sollwert                    | 0                                           |     |  |
| Kanal 4            | Sollwert Multiplikator      | * 1                                         |     |  |
|                    | Sollwert über Gruppenobjekt | 🔵 Relativ (Verschiebung) [K] 🛛 O Absolut [° | 'C] |  |
| Kanal 5            | GO Sollwert (absolut)       | Keine interne Verbindung                    |     |  |
| Kanal 6            | GO Regler Ein/Aus           | Keine interne Verbindung                    |     |  |
| Kanal 7            | GO lithuatt                 | Kaina interna Verbindung                    |     |  |

### Der Reglerkanal besitzt folgende Objekte:

| Gruppenobjekt                              | Тур КМХ | Größe  | Richtung |
|--------------------------------------------|---------|--------|----------|
| Control Regelung/Logik 1 Regler<br>Ein/Aus | 1.001   | 1 Bit  | Von KNX  |
| Control Regelung/Logik 1 Sollwert          | 9.001   | 2 Byte | Auf KNX  |
| Control Regelung/Logik 1 Istwert           | 9.001   | 2 Byte | Auf KNX  |
| Control Regelung/Logik 1 Schalten          | 1.001   | 1 Bit  | Auf KNX  |

Der Kanal ist bei Gerätestart aktiv, über Objekt "Regler Ein/Aus" kann er deaktiviert werden. Bei Deaktivierung sendet das Objekt "Schalten" ein Aus-Telegramm, und der Kanal reagiert während Deaktivierung auf keine Änderungen über die Objekte "Ist-/Sollwert". War der Regler deaktiviert, werden bei Aktivierung Änderungen an den Eingangsobjekte verarbeitet, und der Ausgang schaltet gemäß seinen Vorgaben.

Über Parameter "Betriebsmodus" oder "Ausgang" kann bestimmt werden, ob der Ausgang bei Istwert über Sollwert aus- oder einschaltet. Ist der Istwert unter Sollwert mit einer festen Hysterese von -1K, wird der Ausgang ein- bzw. ausgeschaltet.

Bei Geräteneustart ist der Sollwert aus den Parametern gültig, über Parameter "Sollwert über Gruppenobjekt" wird festgelegt, wie ein neuer Sollwert über Telegramm behandelt wird:

Relativ: Sollwert aus Parameter +/- Wert aus Telegramm

Absolut: Sollwert aus Parameter wird überschrieben mit Wert aus Telegramm

### Regelungsalgorithmus "Kontinuierlich float"

| Gerätebeschreibung | Kanaltyp                    | Regelung/Logik                        |        |
|--------------------|-----------------------------|---------------------------------------|--------|
| Allgemein          | Regelungs-/Logiktyp         | Regelung                              |        |
|                    | Angezeigter Text            | Control                               |        |
| Kanal 1            | Regelungsalgorithmus        | Kontinuierlich float                  |        |
| Regelung           | Betriebsmodus               | Heizen     Kühlen                     |        |
| Kanal 2            | Nachtabsenkung relativ [K]  | -8                                    |        |
| Kanal 3            | Nachlaufzeit Präsenz [min]  | 60                                    |        |
| Kanal 4            | Reglergeschwindigkeit [K/h] | 35                                    |        |
|                    | Sollwert                    | 20                                    |        |
| Kanal 5            | Sollwert über Gruppenobjekt | 🔵 Relativ (Verschiebung) [K] 🔘 Absolu | t [°C] |
| Kanal 6            | GO Sollwert (absolut)       | Keine interne Verbindung              |        |
| Kanal 7            | GO Regler Ein/Aus           | Keine interne Verbindung              |        |
| Kanal 8            | GO Ist Temperatur           | Keine interne Verbindung              |        |
| Kanal 9            | GO Nacht                    | Keine interne Verbindung              |        |
|                    | GO Präsenz                  | Keine interne Verbindung              |        |

Dieser Reglerkanal besitzt folgende Objekte:

| Gruppenobjekt                                | Typ KNX | Größe  | Richtung |
|----------------------------------------------|---------|--------|----------|
| Control Regelung/Logik 1 Regler<br>Ein/Aus   | 1.001   | 1 Bit  | Von KNX  |
| Control Regelung/Logik 1 Sollwert            | 9.001   | 2 Byte | Von KNX  |
| Control Regelung/Logik 1 Ist Tempe-<br>ratur | 9.001   | 2 Byte | Von KNX  |
| Control Regelung/Logik 1 Nacht               | 1.002   | 1 Bit  | Von KNX  |
| Control Regelung/Logik 1 Präsenz             | 1.018   | 1 Bit  | Von KNX  |
| Control Regelung/Logik 1 Fenster<br>offen    | 1.019   | 1 Bit  | Von KNX  |
| Control Reaeluna/Loaik 1 Stellaröße          | 5.001   | 1 Byte | Auf KNX  |

Der Kanal benutzt einen PI-Regler, dieser arbeitet mit den Vorgaben aus Parameter "Reglergeschwindigkeit" und einer festen Zykluszeit von 5 Minuten.

Der Reglerkanal ist bei Gerätestart aktiv, ohne Istwert sendet er Stellgröße 50% bei Heizen, 0% bei Kühlen. Über Objekt "Regler Ein/Aus" kann der Kanal deaktiviert werden. Bei Deaktivierung wird Stellgröße 0% gesendet zum Schließen des Ventils, und der Kanal reagiert während Deaktivierung auf keine Änderungen über die anderen Eingangsobjekte. War der Regler deaktiviert, werden bei erneuter Aktivierung Änderungen an den Eingangsobjekte verarbeitet, und der Ausgang sendet neue Stellgrößen gemäß seinen Vorgaben.

Wird über Objekt der Zustand "Fenster offen" empfangen, wird beim der nächsten regulären Übertragung Stellgröße 0% gesendet, bei "Fenster geschlossen" arbeitet der Regler weiter gemäß seinen Vorgaben.

Bei Empfang einer 1 über Objekt "Nacht" geht der Regler in die Nachtabsenkung/-anhebung, dabei wird der aktuelle Sollwert um den im Parameter angegebenen Wert verringert bzw. erhöht.

Bei jeder empfangenen 1 über Eingang "Präsenz" startet die Nachlaufzeit neu, bei Ablauf der Nachlaufzeit schaltet der Regler in die Nachtabsenkung/-anhebung.

Bei Geräteneustart ist der Sollwert aus den Parametern gültig, über Parameter "Sollwert über Gruppenobjekt" wird festgelegt, wie ein neuer Sollwert über Telegramm behandelt wird:

- Relativ: Sollwert aus Parameter +/- Wert aus Telegramm
- Absolut: Sollwert aus Parameter wird überschrieben mit Wert aus Telegramm

Im Betriebsmodus "Heizen" ist außerdem Frostschutz aktiv: Unterschreitet die Isttemperatur +5°C, sendet der Ausgang "Stellgröße" 50% zum Schutz der Heizungsanlage, überschreitet die Isttemperatur bei aktivem Frostschutz +6°C, geht der Regler wieder in den regulären Betrieb.

## Regelungsalgorithmus "Wärme-Bedarfsanforderung"

|                    |                      | -                        |   |
|--------------------|----------------------|--------------------------|---|
| Gerätebeschreibung | Kanaltyp             | Regelung/Logik           |   |
| Allgemein          | Regelungs-/Logiktyp  | Regelung                 |   |
|                    | Angezeigter Text     | Control                  |   |
| - Kanal 1          | Regelungsalgorithmus | Wärme-Bedarfsanforderung | • |
| Regelung           | GO Stellwert 1       | Keine interne Verbindung |   |
| Kanal 2            | GO Stellwert 2       | Keine interne Verbindung | - |
| Kanal 3            | GO Stellwert 3       | Keine interne Verbindung |   |
| Kanal 4            | GO Stellwert 4       | Keine interne Verbindung | • |
|                    | GO Stellwert 5       | Keine interne Verbindung | - |
| Kanal 5            | GO Stellwert 6       | Keine interne Verbindung |   |

Dieser Reglerkanal besitzt folgende Objekte:

| Gruppenobjekt                             | Typ KNX | Größe  | Richtung |
|-------------------------------------------|---------|--------|----------|
| Control Regelung/Logik 1 Stellwert 1      | 5.001   | 1 Byte | Von KNX  |
| Control Regelung/Logik 1 Stellwert 2      | 5.001   | 1 Byte | Von KNX  |
| Control Regelung/Logik 1 Stellwert 3      | 5.001   | 1 Byte | Von KNX  |
| Control Regelung/Logik 1 Stellwert 4      | 5.001   | 1 Byte | Von KNX  |
| Control Regelung/Logik 1 Stellwert 5      | 5.001   | 1 Byte | Von KNX  |
| Control Regelung/Logik 1 Stellwert 6      | 5.001   | 1 Byte | Von KNX  |
| Control Regelung/Logik 1 Anforde-<br>rung | 1.002   | 1 Bit  | Von KNX  |
| Control Regelung/Logik 1 Maximal-<br>wert | 5.001   | 1 Byte | Auf KNX  |

Der maximale Eingangswert aus den Objekten "Stellwert 1-6" wird auf den Ausgang "Maximalwert" gesendet, dabei sendet das Objekt "Anforderung" eine 1, wenn der Maximalwert >0 ist, eine 0, wenn der Maximalwert = 0 ist.

Regelungsalgorithmus "Lichtsteuerung"

| Gerätebeschreibung | Kanaltyp                              | Regelung/Logik           |   |
|--------------------|---------------------------------------|--------------------------|---|
| Allgemein          | Regelungs-/Logiktyp                   | Regelung                 |   |
|                    | Angezeigter Text                      | Control                  |   |
| - Kanal 1          | Regelungsalgorithmus                  | Lichtsteuerung           | 2 |
| Regelung           | Steuerungstyp                         | Vollautomat (z.B. Flur)  | 0 |
| + Kanal 2          | Licht Sollwert oben [Lux]             | 500                      |   |
| - Kanal 3          | Licht Sollwert unten [Lux]            | 100                      |   |
| - Kanal 4          | Nachlaufzeit Präsenz [min]            | 30                       |   |
|                    | Nachlaufzeit manuelle Bedienung [min] | 30                       |   |
| Kanal 5            | Dimmer-Wert niedrig [%]               | 20                       |   |
| Kanal 6            | Dimmer-Wert hoch [%]                  | 100                      |   |
| Kanal 7            | GO Präsenz                            | Keine interne Verbindung |   |
| Kanal 8            | GO Regler Ein/Aus                     | Keine interne Verbindung |   |
| Kanal 9            | GO Licht Ein/Aus                      | Keine interne Verbindung |   |
|                    | GO Licht Istwert                      | Keine interne Verbindung |   |

Es können mehrere Funktionen realisiert werden:

Vollautomatik

Eine typische Anwendung für den Vollautomaten ist die Beleuchtung eines Flures.

Das Licht wird bei Präsenz eingeschaltet, wenn sich der aktuelle Helligkeitswert unterhalb der Schwelle befindet. Durch manuelle Betätigung lässt sich das Licht für eine bestimmte Zeit ein- oder ausschalten.

Halbautomatik

Die Halbautomatik ermöglicht dem Nutzer oder Bewohner, das Licht manuell ein- und auszuschalten. Der Halbautomat greift nur ein, wenn das Licht offensichtlich ,vergessen' wurde. Eine typische Anwendung ist ein Büro mit mehreren Arbeitsplätzen.

Das Licht wird nicht automatisch eingeschaltet. Der Halbautomat schaltet das Licht aus, wenn sich der aktuelle Helligkeitswert über dem Grenzwert befindet oder für eine eingestellte Zeit keine Präsenz mehr erkannt wird.

Einfacher Automat

Der einfache Automat wertet nur die Helligkeit, nicht die Präsenz aus und kann zum Beispiel für ein Schaufenster genutzt werden.

Das Licht schaltet bei Erreichen des Helligkeits-Grenzwertes ein. Dieser Reglerkanal besitzt folgende Objekte:

| Gruppenobiekt                              |       | Größe  | Richtung |
|--------------------------------------------|-------|--------|----------|
| Control Regelung/Logik 1 Regler<br>Ein/Aus | 1.001 | 1 Bit  | Von KNX  |
| Control Regelung/Logik 1 Licht<br>Ein/Aus  | 1.001 | 1 Bit  | Von KNX  |
| Control Regelung/Logik 1 Präsenz           | 1.018 | 1 Bit  | Von KNX  |
| Control Regelung/Logik 1 Licht<br>Istwert  | 9.004 | 2 Byte | Von KNX  |
| Control Regelung/Logik 1 Schalten          | 1.001 | 1 Bit  | Auf KNX  |
| Control Regelung/Logik 1 Dimmen<br>wert    | 5.001 | 1 Byte | Auf KNX  |

Die Lichtsteuerung besitzt folgende Zustände:

Deaktiviert:

Der Kanal kann über Objekt "Regler Ein/Aus" deaktiviert werden. Bei Deaktivierung sendet das Objekt "Schalten" Aus-Telegramm und das Objekt "Dimmwert" den Wert aus dem Parameter "Dimmwert niedrig". Der Kanal reagiert während Deaktivierung auf keine Änderungen über die Eingangsobjekte von Präsenz und Lichtwert, kann aber manuell übersteuert werden.

Standby:

Der Kanal ist bei Gerätestart in Standby und wartet auf Präsenz. Der Wert aus Parameter "Licht Sollwert oben" ist dabei aktiv: Bei Überschreiten des Istwerts der oberen Schwelle wird ein Aus-Telegramm und der Wert aus Parameter "Dimmwert niedrig" gesendet.

Automatische Lichtsteuerung:

Dieser Zustand wird bei Empfang von Präsenz aktiviert.

In der Betriebsart Vollautomatik wird zusätzlich zur Überwachung der oberen Schwelle in diesem Zustand beim Unterschreiten des Istwerts der unteren Schwelle ein Ein-Telegramm und der Wert aus Parameter "Dimmwert hoch" gesendet.

Bei jedem Empfang von Präsenz wird die Nachlaufzeit Präsenz neu gestartet, bei Ablauf dieser Nachlaufzeit fällt der Kanal wieder in Zustand Standby zurück. Dabei werden ein Aus-Telegramm und der Wert aus Parameter "Dimmwert niedrig" gesendet.

Manuelle Übersteuerung

Dieser Zustand wird bei Empfang von Telegramm auf Objekt "Licht Ein/Aus" aktiviert, das Telegramm wird auf den Schalt-Ausgang weitergeleitet, zusätzlich "Dimmwert niedrig/hoch" gesendet.

Bei jedem Empfang von Licht Ein/Aus wird die Nachlaufzeit manuelle Bedienung neu gestartet. Während diese Nachlaufzeit aktiv ist, ist die Verarbeitung des Lichtwerts gesperrt. Bei Ablauf dieser Nachlaufzeit fällt der Kanal wieder in Zustand Standby zurück.

## Regelungs-/Logiktyp "Logik"

Hier können verschiedene Logik-Funktionen benutzt werden:

- Gatter
- Inverter
- Impulsschalter (Toggle)

## Logiktyp "Gatter"

| Gerätebeschreibung | Kanaltyp             | Regelung/Logik           | - |
|--------------------|----------------------|--------------------------|---|
| Allgemein          | Regelungs-/Logiktyp  | Logik                    |   |
|                    | Angezeigter Text     | Logic                    |   |
| - Kanal T          | Logiktyp             | Gatter                   |   |
| Logik              | Gatter typ A         | AND-Gatter               | • |
| - Kanal 2          | Gatter typ B         | AND-Gatter               | - |
| Kanal 3            | GO Gatter Eingang A1 | Keine interne Verbindung | - |
| - Kanal 4          | GO Gatter Eingang A2 | Keine interne Verbindung | - |
|                    | GO Gatter Eingang B1 | Keine interne Verbindung |   |
| - Kanal 5          | GO Gatter Eingang B2 | Keine interne Verbindung |   |

Jeder Gatterkanal besitzt 2 Gatter mit individuell einstellbarem Typ:

- AND-Gatter
- OR- Gatter
- XOR-Gatter
- NAND-Gatter
- NOR-Gatter
- XNOR-Gatter

Jedes Gatter eines Kanals hat 2 Eingangs- und 1 Ausgangsobjekt:

| Gruppenobjekt                               | Typ KNX | Größe | Richtung |
|---------------------------------------------|---------|-------|----------|
| Logic Regelung/Logik 1 Gatter<br>Eingang A1 | 1.002   | 1 Bit | Von KNX  |
| Logic Regelung/Logik 1 Gatter<br>Eingang A2 | 1.002   | 1 Bit | Von KNX  |
| Logic Regelung/Logik 1 Gatter<br>Ausgang A  | 1.002   | 1 Bit | Auf KNX  |
| Logic Regelung/Logik 1 Gatter<br>Eingang B1 | 1.002   | 1 Bit | Von KNX  |
| Logic Regelung/Logik 1 Gatter<br>Eingang B2 | 1.002   | 1 Bit | Von KNX  |
| Logic Regelung/Logik 1 Gatter<br>Ausgang B  | 1.002   | 1 Bit | Auf KNX  |

Die Zustände an den Eingängen werden gemäß der ausgewählten Logik-Funktion verknüpft, das Ergebnis wird bei jedem Eingangstelegram auf den Ausgang gesendet.

#### Logiktyp "Inverter"

| ENO 626 > Kanal 1 > Lo | ogik                  |                          |   |
|------------------------|-----------------------|--------------------------|---|
| Gerätebeschreibung     | Kanaltyp              | Regelung/Logik           | - |
| Allgemein              | Regelungs-/Logiktyp   | Logik                    | • |
|                        | Angezeigter Text      | Logic                    |   |
| - Kanal I              | Logiktyp              | Inverter                 | • |
| Logik                  | GO Inverter Eingang A | Keine interne Verbindung | • |
| + Kanal 2              | GO Inverter Eingang B | Keine interne Verbindung | • |
| + Kanal 3              | GO Inverter Eingang C | Keine interne Verbindung | + |
| + Kanal 4              | GO Inverter Eingang D | Keine interne Verbindung | - |

Jeder Gatterkanal unterstützt bis zu 4 separate Inverter:

| Gruppenobjekt                                | Typ KNX | Größe | Richtung |
|----------------------------------------------|---------|-------|----------|
| Logic Regelung/Logik 1 Inverter<br>Eingang A | 1.002   | 1 Bit | Von KNX  |
| Logic Regelung/Logik 1 Inverter<br>Ausgang A | 1.002   | 1 Bit | Auf KNX  |
| Logic Regelung/Logik 1 Inverter<br>Eingang B | 1.002   | 1 Bit | Von KNX  |
| Logic Regelung/Logik 1 Inverter<br>Ausgang B | 1.002   | 1 Bit | Auf KNX  |
| Logic Regelung/Logik 1 Inverter<br>Eingang C | 1.002   | 1 Bit | Von KNX  |
| Logic Regelung/Logik 1 Inverter<br>Ausgang C | 1.002   | 1 Bit | Auf KNX  |
| Logic Regelung/Logik 1 Inverter<br>Eingang D | 1.002   | 1 Bit | Von KNX  |
| Logic Regelung/Logik 1 Inverter<br>Ausgang D | 1.002   | 1 Bit | Auf KNX  |

Der Inverter sendet jedes Telegramm am Eingang invertiert auf den Ausgang.

## Logiktyp "Impulsschalter (Toggle)"

| Gerätebeschreibung | Kanaltyp                    | Regelung/Logik           | • |
|--------------------|-----------------------------|--------------------------|---|
| Allgemein          | Regelungs-/Logiktyp         | Logik                    | • |
| - Kanali           | Angezeigter Text            | Logic                    |   |
| Konor I            | Logiktyp                    | Impulsschalter (Toggle)  |   |
| Logik              | GO Impulsschalter Eingang A | Keine interne Verbindung | • |
| - Kanal 2          | GO Impulsschalter Eingang B | Keine interne Verbindung |   |
| - Kanal 3          | GO Impulsschalter Eingang C | Keine interne Verbindung | - |
| h. Kaaalid         | GO Impulsschalter Eingang D | Keine interne Verbindung |   |

Jeder Gatterkanal unterstützt bis zu 4 separate Impulsschalter:

| Gruppenobjekt                                        | Typ KNX | Größe | Richtung |
|------------------------------------------------------|---------|-------|----------|
| Logic Regelung/Logik 1 Impulsschal-<br>ter Eingang A | 1.002   | 1 Bit | Von KNX  |
| Logic Regelung/Logik 1 Impulsschal-<br>ter Ausgang A | 1.002   | 1 Bit | Auf KNX  |
| Logic Regelung/Logik 1 Impulsschal-<br>ter Eingang B | 1.002   | 1 Bit | Von KNX  |
| Logic Regelung/Logik 1 Impulsschal-<br>ter Ausgang B | 1.002   | 1 Bit | Auf KNX  |
| Logic Regelung/Logik 1 Impulsschal-<br>ter Eingang C | 1.002   | 1 Bit | Von KNX  |
| Logic Regelung/Logik 1 Impulsschal-<br>ter Ausgang C | 1.002   | 1 Bit | Auf KNX  |
| Logic Regelung/Logik 1 Impulsschal-<br>ter Eingang D | 1.002   | 1 Bit | Von KNX  |
| Logic Regelung/Logik 1 Impulsschal-<br>ter Ausgang D | 1.002   | 1 Bit | Auf KNX  |

Der Impulsschalter wechselt zwischen Ein-/Aus-Telegramm am Ausgang bei jedem Ein-Telegramm am Eingang, Aus-Telegramm am Eingang wird ignoriert.

## Regelungs-/Logiktyp "Sonstige"

Hier können verschiedene Funktionen konfiguriert werden:

- Wertgeber
- Trigger
- Überwachung
- Filter

## Sonstiger Typ "Wertgeber"

| Gerätebeschreibung | Kanaltyp                     | Regelung/Logik           | •  |
|--------------------|------------------------------|--------------------------|----|
| Allgemein          | Regelungs-/Logiktyp          | Sonstige                 | *  |
| -                  | Angezeigter Text             | Special                  |    |
| Kanal 1            | Sonstige Typ                 | Wertgeber                | *  |
| Sonstige           | Datentyp                     | O Byte O Float           |    |
| Kanal 2            | A: Wert bei 0                | 0                        | Ċ  |
| Kanal 3            | A: Wert bei 1                | 255                      | \$ |
| Kanal 4            | B: Wert bei 0                | 0                        | :  |
| Naria 4            | B: Wert bei 1                | 255                      | \$ |
| Kanal 5            | C: Wert bei 0                | 0                        | ÷  |
| Kanal 6            | C: Wert bei 1                | 255                      |    |
| Kanal 7            | D: Wert bei 0                | 0                        | \$ |
| Kanal 8            | D: Wert bei 1                | 255                      | \$ |
| Kanal 9            | GO Wertgeber Binär-Eingang A | Keine interne Verbindung |    |
|                    | GO Wertgeber Binär-Eingang B | Keine interne Verbindung |    |
| Kanal 10           | GO Wertgeber Binär-Eingang C | Keine interne Verbindung |    |
| Kanal 11           | 50 W                         | March 1 and 1 and 1 and  |    |

Jeder Kanal unterstützt bis zu 4 Wertgeber zu Ausgabe von Bytewerten, oder bis zu 2 Wertgeber zu Ausgabe von 2-Byte-Float-Werten:

## Datentyp Byte

| Ì | Gruppenobjekt                                         | Typ KNX | Größe  | Richtung |
|---|-------------------------------------------------------|---------|--------|----------|
| ĺ | Special Regelung/Logik 1 Wertgeber<br>Binär-Eingang A | 1.002   | 1 Bit  | Von KNX  |
|   | Special Regelung/Logik 1 Wertgeber<br>Wert-Ausgang A  | 5.*     | 1 Byte | Auf KNX  |
|   | Special Regelung/Logik 1 Wertgeber<br>Binär-Eingang B | 1.002   | 1 Bit  | Von KNX  |
|   | Special Regelung/Logik 1 Wertgeber<br>Wert-Ausgang B  | 5.*     | 1 Byte | Auf KNX  |
|   | Special Regelung/Logik 1 Wertgeber<br>Binär-Eingang C | 1.002   | 1 Bit  | Von KNX  |
|   | Special Regelung/Logik 1 Wertgeber<br>Wert-Ausgang C  | 5.*     | 1 Byte | Auf KNX  |
|   | Special Regelung/Logik 1 Wertgeber<br>Binär-Eingang D | 1.002   | 1 Bit  | Von KNX  |
|   | Special Regelung/Logik 1 Wertgeber<br>Wert-Ausgang D  | 5.*     | 1 Byte | Auf KNX  |

## Datentyp Float

| Gruppenobjekt                                         | Тур КМХ | Größe  | Richtung |
|-------------------------------------------------------|---------|--------|----------|
| Special Regelung/Logik 1 Wertgeber<br>Binär-Eingang A | 1.002   | 1 Bit  | Von KNX  |
| Special Regelung/Logik 1 Wertgeber<br>Wert-Ausgang A  | 9.*     | 2 Byte | Auf KNX  |
| Special Regelung/Logik 1 Wertgeber<br>Binär-Eingang B | 1.002   | 1 Bit  | Von KNX  |
| Special Regelung/Logik 1 Wertgeber<br>Wert-Ausgang B  | 9.*     | 2 Byte | Auf KNX  |

Für jeden Wertgeber ist individuell einstellbar, welcher Wert am Ausgangsobjekt gesendet wird bei 0-und 1-Telegramm am Eingang.

# Sonstiger Typ "Trigger"

| Gerätebeschreibung          | Kanaltyp                  | Regelung/Logik               |   |
|-----------------------------|---------------------------|------------------------------|---|
| Allgemein                   | Regelungs-/Logiktyp       | Sonstige                     | 0 |
|                             | Angezeigter Text          | Special                      |   |
| • Kanal I                   | Sonstige Typ              | Trigger                      |   |
| Sonstige                    | Datentyp                  | O Byte O Float               |   |
| Kanal 2                     | A: Trigger Typ            | Trigger wenn Wert > Schwelle | • |
| - Kanal 3                   | A: Trigger Schwelle       | 0                            | 3 |
| Kanal 4                     | B: Trigger Typ            | Trigger wenn Wert > Schwelle |   |
|                             | B: Trigger Schwelle       | 0                            | 1 |
| <ul> <li>Kanal 5</li> </ul> | C: Trigger Typ            | Trigger wenn Wert > Schwelle |   |
| - Kanal 6                   | C: Trigger Schwelle       | 0                            | 3 |
| Kanal 7                     | D: Trigger Typ            | Trigger wenn Wert > Schwelle |   |
| Kanal 8                     | D: Trigger Schwelle       | 0                            | 3 |
| - Kanal 9                   | GO Trigger Wert-Eingang A | Keine interne Verbindung     |   |
| Kanal 10                    | GO Trigger Wert-Eingang B | Keine interne Verbindung     |   |
| Kallal lo                   | GO Trigger Wert-Eingang C | Keine interne Verbindung     | 2 |
| - Kanal 11                  | GO Trigger Wert-Fingang D | Keine interne Verhindung     | 2 |

Jeder Kanal unterstützt bis zu 4 Trigger zu Auswertung von Bytewerten, oder bis zu 2 Trigger zu Auswertung von 2-Byte-Float-Werten:

#### Datentyp Byte

| Gruppenobjekt                                       | Typ KNX | Größe  | Richtung |
|-----------------------------------------------------|---------|--------|----------|
| Special Regelung/Logik 1 Trigger<br>Wert-Eingang A  | 5.*     | 1 Byte | Von KNX  |
| Special Regelung/Logik 1 Trigger<br>Binär-Ausgang A | 1.001   | 1 Bit  | Auf KNX  |
| Special Regelung/Logik 1 Trigger<br>Wert-Eingang B  | 5.*     | 1 Byte | Von KNX  |
| Special Regelung/Logik 1 Trigger<br>Binär-Ausgang B | 1.001   | 1 Bit  | Auf KNX  |
| Special Regelung/Logik 1 Trigger<br>Wert-Eingang C  | 5.*     | 1 Byte | Von KNX  |
| Special Regelung/Logik 1 Trigger<br>Binär-Ausgang C | 1.001   | 1 Bit  | Auf KNX  |
| Special Regelung/Logik 1 Trigger<br>Wert-Eingang D  | 5.*     | 1 Byte | Von KNX  |
| Special Regelung/Logik 1 Trigger<br>Binär-Ausgang D | 1.001   | 1 Bit  | Auf KNX  |

## Datentyp Float

| Gruppenobjekt                                       | Typ KNX | Größe  | Richtung |
|-----------------------------------------------------|---------|--------|----------|
| Special Regelung/Logik 1 Trigger<br>Wert-Eingang A  | 9.*     | 1 Bit  | Von KNX  |
| Special Regelung/Logik 1 Trigger<br>Binär-Ausgang A | 1.001   | 2 Byte | Auf KNX  |
| Special Regelung/Logik 1 Trigger<br>Wert-Eingang B  | 9.*     | 1 Bit  | Von KNX  |
| Special Regelung/Logik 1 Trigger<br>Binär-Ausgang B | 1.001   | 2 Byte | Auf KNX  |

Für jeden Trigger ist individuell einstellbar, ab welchem Schwellwert am Eingangsobjekt ein 0-oder 1-Telegramm am Ausgang gesendet wird.

## Sonstiger Typ "Überwachung"

| Gerätebeschreibung | Kanaltyp               | Regelung/Logik           |    |
|--------------------|------------------------|--------------------------|----|
| Allgemein          | Regelungs-/Logiktyp    | Sonstige                 |    |
|                    | Angezeigter Text       | Special                  |    |
| Kanal 1            | Sonstige Typ           | Überwachung              |    |
| Sonstige           | A: Watchdog Zeit [min] | 20                       | ;  |
| Kanal 2            | Watchdog A Eingang     | Keine interne Verbindung |    |
| Kanal 3            | B: Watchdog Zeit [min] | 20                       | ;  |
| Kanal 4            | Watchdog B Eingang     | Keine interne Verbindung |    |
|                    | C: Watchdog Zeit [min] | 20                       | ;  |
| · Kanal 5          | Watchdog C Eingang     | Keine interne Verbindung |    |
| Kanal 6            | D: Watchdog Zeit [min] | 20                       | ;  |
| Kanal 7            | Watchdog D Eingang     | Keine interne Verbindung | 10 |

Jeder Kanal unterstützt bis zu 4 Funktionen zur Überwachung der Sendehäufigkeit von EnOcean-Geräten:

| Gruppenobjekt                                | Тур КМХ | Größe | Richtung |
|----------------------------------------------|---------|-------|----------|
| Special Regelung/Logik 1 Watchdog<br>A Alarm | 1.002   | 1 Bit | Auf KNX  |
| Special Regelung/Logik 1 Watchdog<br>B Alarm | 1.002   | 1 Bit | Auf KNX  |
| Special Regelung/Logik 1 Watchdog<br>C Alarm | 1.002   | 1 Bit | Auf KNX  |
| Special Regelung/Logik 1 Watchdog<br>D Alarm | 1.002   | 1 Bit | Auf KNX  |

Die Eingänge müssen intern mit Ausgangsobjekten von EnOcean-Geräten verknüpft werden. Jeder Empfang eines EnOcean-Telegramms startet die Überwachungszeit neu. Der Alarm auf KNX wird ausgelöst, wenn innerhalb des Überwachungszeitraums kein EnOcean-Telegramm empfangen wurde.

#### Sonstiger Typ "Filter"

| Gerätebeschreibung | Kanaltyp                | Regelung/Logik           | • |
|--------------------|-------------------------|--------------------------|---|
| Allgemein          | Regelungs-/Logiktyp     | Sonstige                 |   |
|                    | Angezeigter Text        | Special                  |   |
| Kanal I            | Sonstige Typ            | Filter                   |   |
| Sonstige           | Blockierung über Objekt | Aus                      |   |
| Kanal 2            | Filter A Typ            | 1 Bit                    | , |
| Kanal 3            | GO Filter A Eingang     | Keine interne Verbindung | , |
| Kanal 4            | Filter B Typ            | 1 Byte                   |   |
|                    | GO Filter B Eingang     | Keine interne Verbindung |   |
| Kanal 5            | Filter C Typ            | 2 Byte Float             |   |
| Kanal 6            | Hysterese               | >0,1                     |   |
| Kanal 7            | GO Filter C Fingang     | Keine interne Verbindung |   |

Jeder Kanal unterstützt bis zu 3 Filter-Funktionen. Diese Funktionen sind hauptsächlich für interne Verknüpfungen vorgesehen, um zu häufiges Senden auf den KNX-Bus zu unterbinden. Folgende Eingangstypen können ausgewählt werden:

## Filter Typ 1 Bit

| l | Gruppenobjekt                                | Typ KNX | Größe | Richtung |
|---|----------------------------------------------|---------|-------|----------|
|   | Special Regelung/Logik 1 Filter A<br>Eingang | 1.001   | 1 Bit | Von KNX  |
|   | Special Regelung/Logik 1 Filter B<br>Eingang | 1.001   | 1 Bit | Von KNX  |
|   | Special Regelung/Logik 1 Filter C<br>Eingang | 1.001   | 1 Bit | Von KNX  |
|   | Special Regelung/Logik 1 Filter A<br>Ausgang | 1.001   | 1 Bit | Auf KNX  |
|   | Special Regelung/Logik 1 Filter B<br>Ausgang | 1.001   | 1 Bit | Auf KNX  |
|   | Special Regelung/Logik 1 Filter C<br>Ausgang | 1.001   | 1 Bit | Auf KNX  |

#### Filter Typ 1 Byte

| Gruppenobjekt                                | Тур КМХ | Größe  | Richtung |
|----------------------------------------------|---------|--------|----------|
| Special Regelung/Logik 1 Filter A<br>Eingang | 5.*     | 1 Byte | Von KNX  |
| Special Regelung/Logik 1 Filter B<br>Eingang | 5.*     | 1 Byte | Von KNX  |
| Special Regelung/Logik 1 Filter C<br>Eingang | 5.*     | 1 Byte | Von KNX  |
| Special Regelung/Logik 1 Filter A<br>Ausgang | 5.*     | 1 Byte | Auf KNX  |
| Special Regelung/Logik 1 Filter B<br>Ausgang | 5.*     | 1 Byte | Auf KNX  |
| Special Regelung/Logik 1 Filter C<br>Ausgang | 5.*     | 1 Byte | Auf KNX  |

#### Filter Typ 2 Byte

| Gruppenobjekt                                | Typ KNX | Größe  | Richtung |
|----------------------------------------------|---------|--------|----------|
| Special Regelung/Logik 1 Filter A<br>Eingang | 7.*     | 2 Byte | Von KNX  |
| Special Regelung/Logik 1 Filter B<br>Eingang | 7.*     | 2 Byte | Von KNX  |
| Special Regelung/Logik 1 Filter C<br>Eingang | 7.*     | 2 Byte | Von KNX  |
| Special Regelung/Logik 1 Filter A<br>Ausgang | 7.*     | 2 Byte | Auf KNX  |
| Special Regelung/Logik 1 Filter B<br>Ausgang | 7.*     | 2 Byte | Auf KNX  |
| Special Regelung/Logik 1 Filter C<br>Ausgang | 7.*     | 2 Byte | Auf KNX  |

## Filter Typ 2 Byte Float

| Gruppenobjekt                                | Typ KNX | Größe  | Richtung |
|----------------------------------------------|---------|--------|----------|
| Special Regelung/Logik 1 Filter A<br>Eingang | 9.*     | 2 Byte | Von KNX  |
| Special Regelung/Logik 1 Filter B<br>Eingang | 9.*     | 2 Byte | Von KNX  |
| Special Regelung/Logik 1 Filter C<br>Eingang | 9.*     | 2 Byte | Von KNX  |
| Special Regelung/Logik 1 Filter A<br>Ausgang | 9.*     | 2 Byte | Auf KNX  |
| Special Regelung/Logik 1 Filter B<br>Ausgang | 9.*     | 2 Byte | Auf KNX  |
| Special Regelung/Logik 1 Filter C            | 9.*     | 2 Byte | Auf KNX  |

Bei Eingangstyp 1 Bit, 1 und 2 Byte wird nur bei Änderung des Eingangswerts ein Ausgangstelegramm gesendet. Bei Eingangstyp 2 Byte Float kann zusätzlich eingestellt werden, bei welcher minimalen Änderung des Eingangswerts ein Ausgangstelegramm erfolgt.

Zusätzlich kann das Senden eines Ausgangstelegramms vollständig gesperrt werden über das Objekt "Blockierung":

| Gruppenobjekt                     | Typ KNX | Größe | Richtung |
|-----------------------------------|---------|-------|----------|
| Special Regelung/Logik 1 Blockie- | 1.001   | 1 Bit | Von KNX  |
| rupa                              |         |       |          |

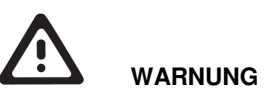

- Das Gerät muss von einem autorisierten Elektriker montiert und in Betrieb genommen werden.
- Die geltenden Sicherheitsbestimmungen sind zu beachten.
- Das Gerät darf nicht geöffnet werden.
- Bei der Planung und Errichtung von elektrischen Anlagen sind die einschlägigen Richtlinien, Vorschriften und Bestimmungen des jeweiligen Landes zu beachten.

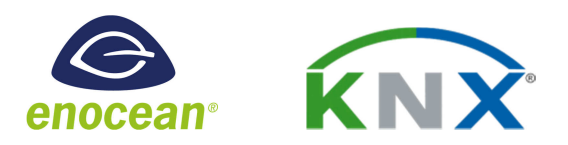

# Weinzierl Engineering GmbH D-84508 Burgkirchen / Alz Germany http://www.weinzierl.de info@weinzierl.de 2017/11/10